# NIMO PRO

### 427000965

Förvara denna manual så att den alltid finns tillhands för framtida bruk.

Säilyttäkää tämä käsikirja siten, että se on aina käsillä tulevaisuuden käyttöä varten.

Keep this manual so that it is always available for future use.

Torkskåp SE

FI

- Kuivauskaappi
- Servicemanual 11
- EN **Drying Cabinet**
- Huoltokäsikirja 19

27

- Service Manual

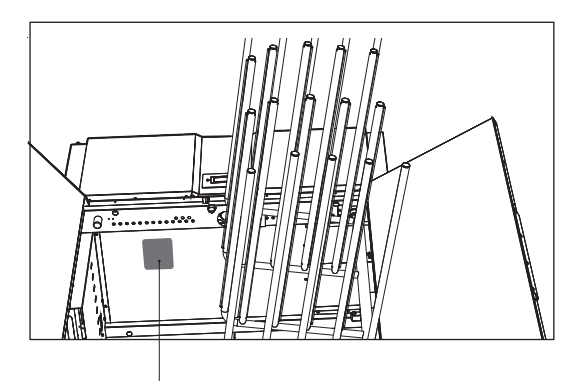

Typskylt / Tyyppikilpi / Data plate

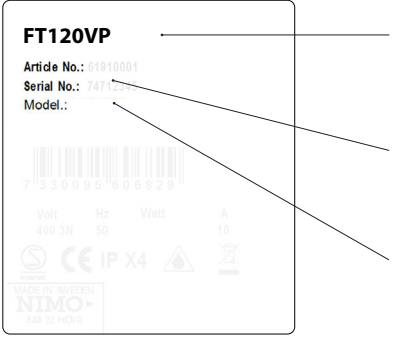

Torkskåpets benämning Kuivauskaapin nimike Name of the drying cabinet

Artikelnummer Artikkelinumero Article number

Serienummer (8 siffror) / Nimo ID nr (5 siffror) Sarjanumero (8 numeroa) / Nimo ID (5 numeroa) Serial number (8 digit) / Nimo ID number (5 digit)

Œ

Rätten till ändringar förbehålls. Oikeus muutoksiin pidätetään. Right to make changes reserved

Tryckt på miljövänligt papper som uppfyller Miljöförbundets och Naturskyddsföreningens krav.

Painettu ympäristöystävälliselle paperille, joka täyttää Ympäristöliiton ja Luonnonsuojeluyhdistyksen vaatimukset.

Printed on environmentally friendly paper meeting the requirements of Friends of the Earth Sweden and the Swedish Society for Nature Conservation.

Tillverkare:NIMO-VERKEN ABValmistaha:Box 124Manufacturer:S-548 22 HOVATel/Puh. +46 (0)506 488 00Fax/Faxi +46 (0)506 488 10nimo@nimoverken.comwww.nimoverken.com

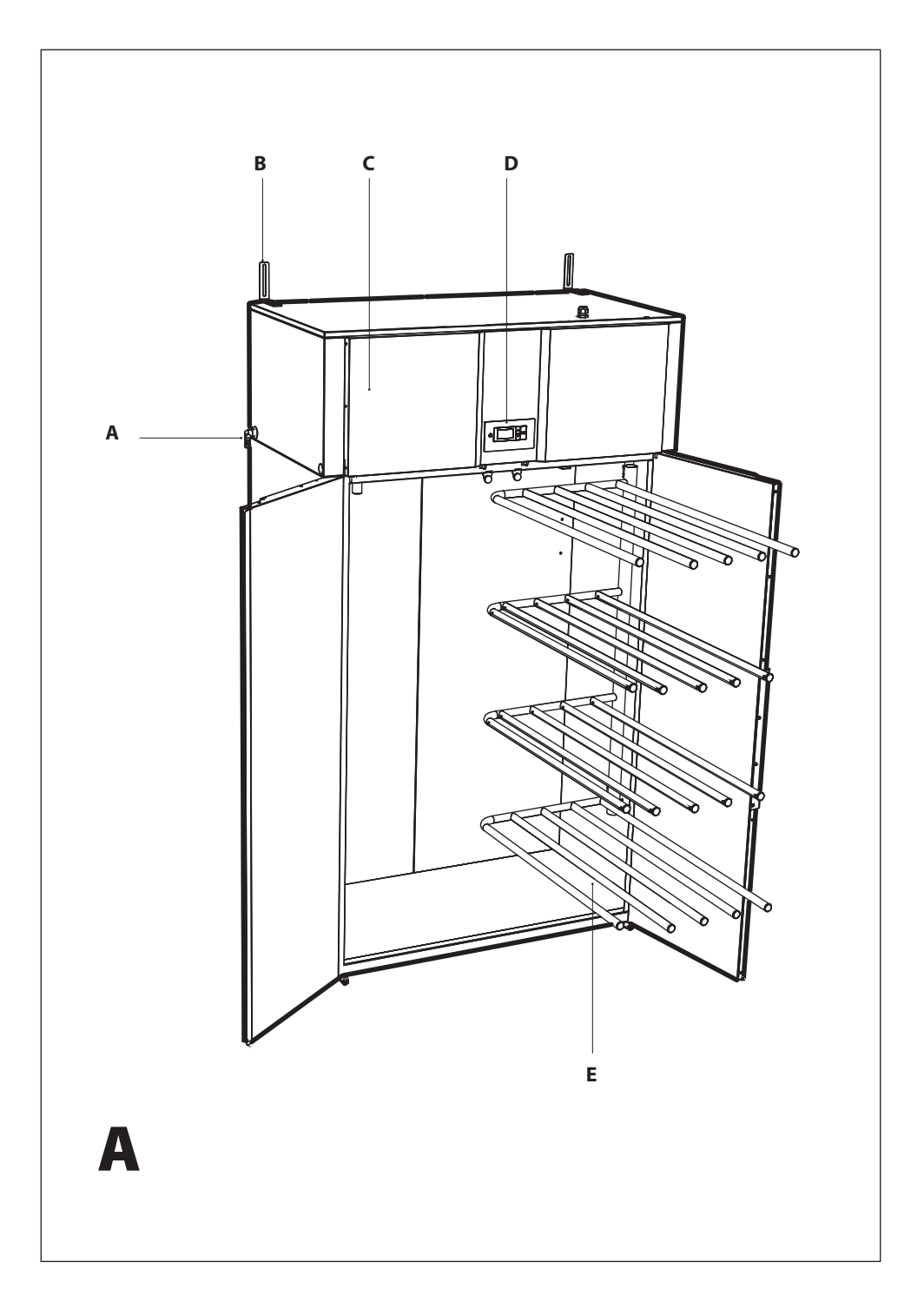

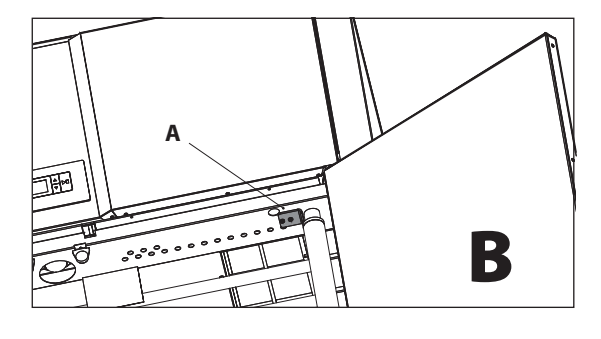

Övre hängarstopp Ylempi ripustinosan liikerajoitin Upper hanger stop

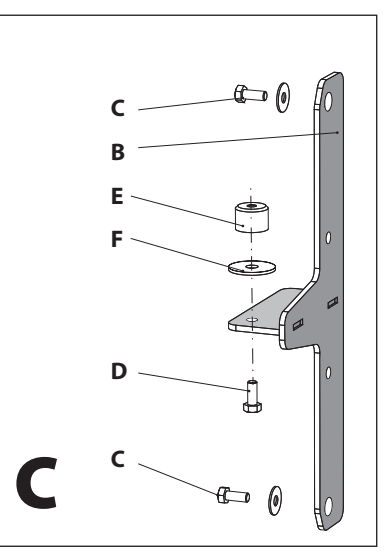

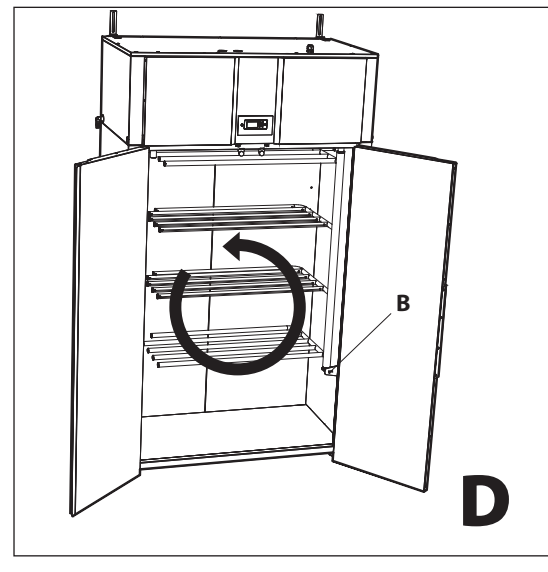

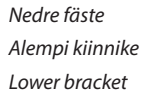

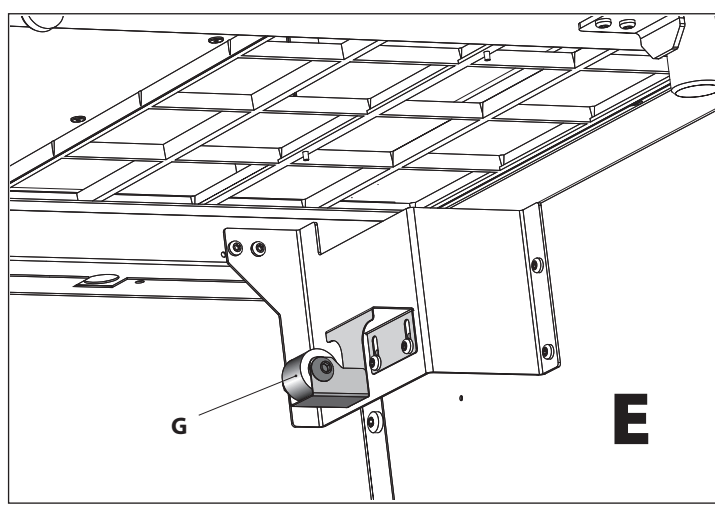

Fjädrande låsning för hängaren Ripustinosan joustolukitus Spring locking for hanger

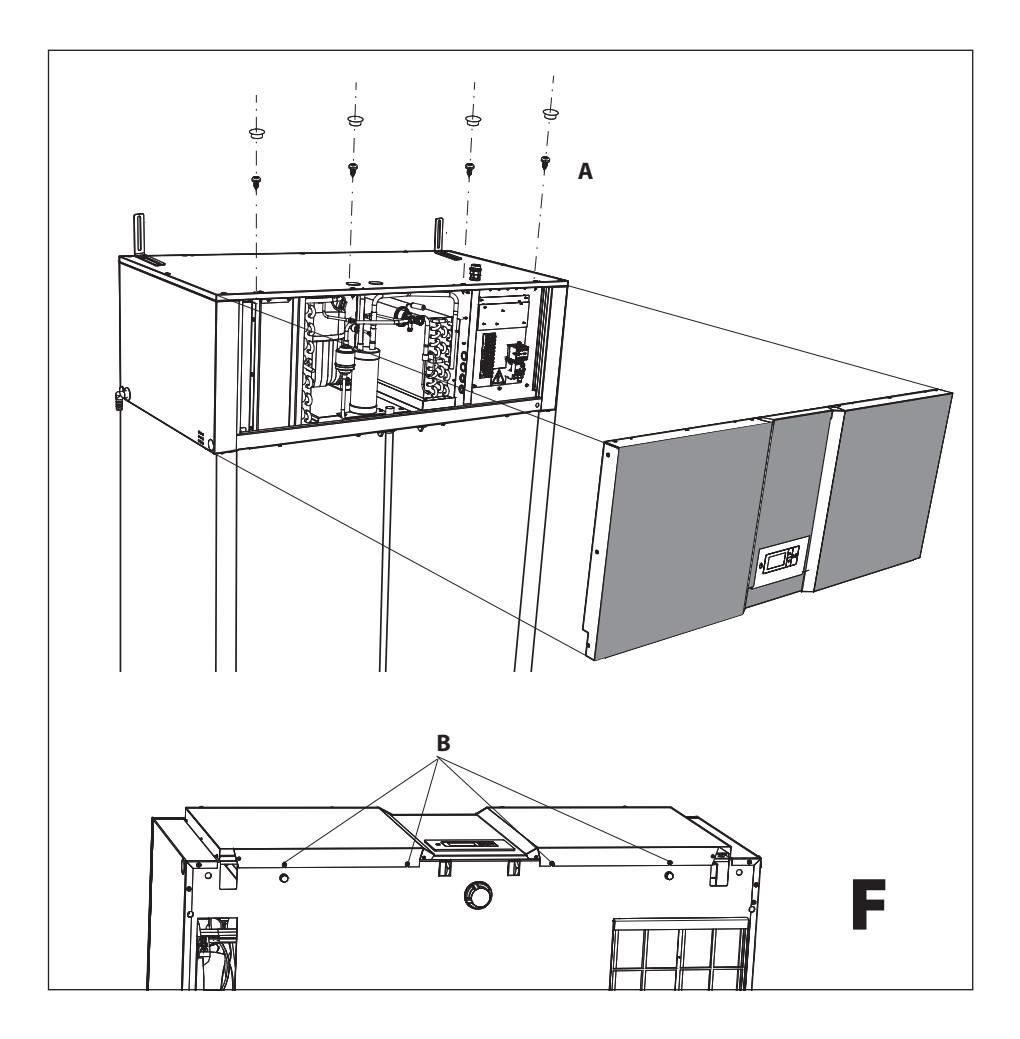

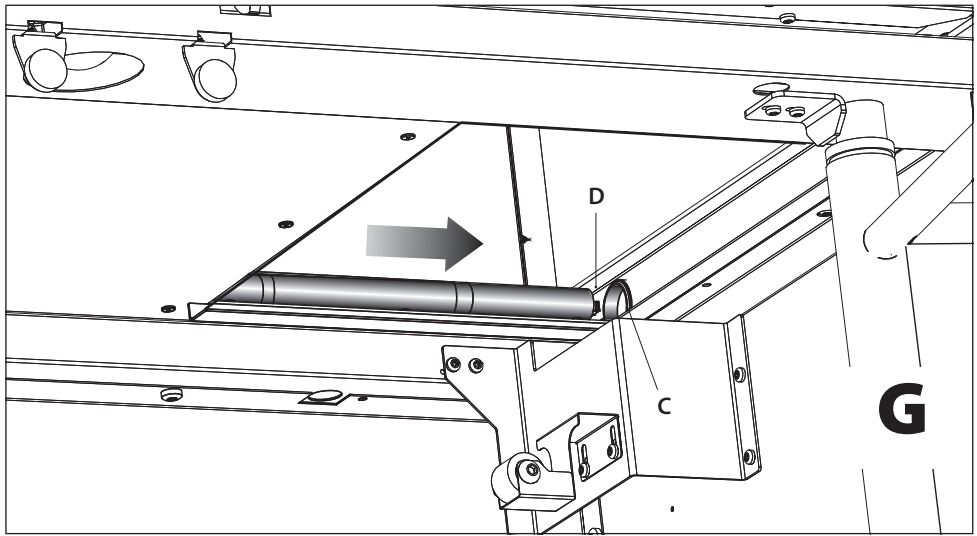

Skåpet med öppen högerdörr, utvriden hängare samt luddfiltret borttaget Kaappi, jonka oikea ovi on avoinna, kuivausripustinosa kierrettynä ulos sekä nukkasuodin poistettuna. The cabinet with the right door open, the hanger swung out and the lint filter removed

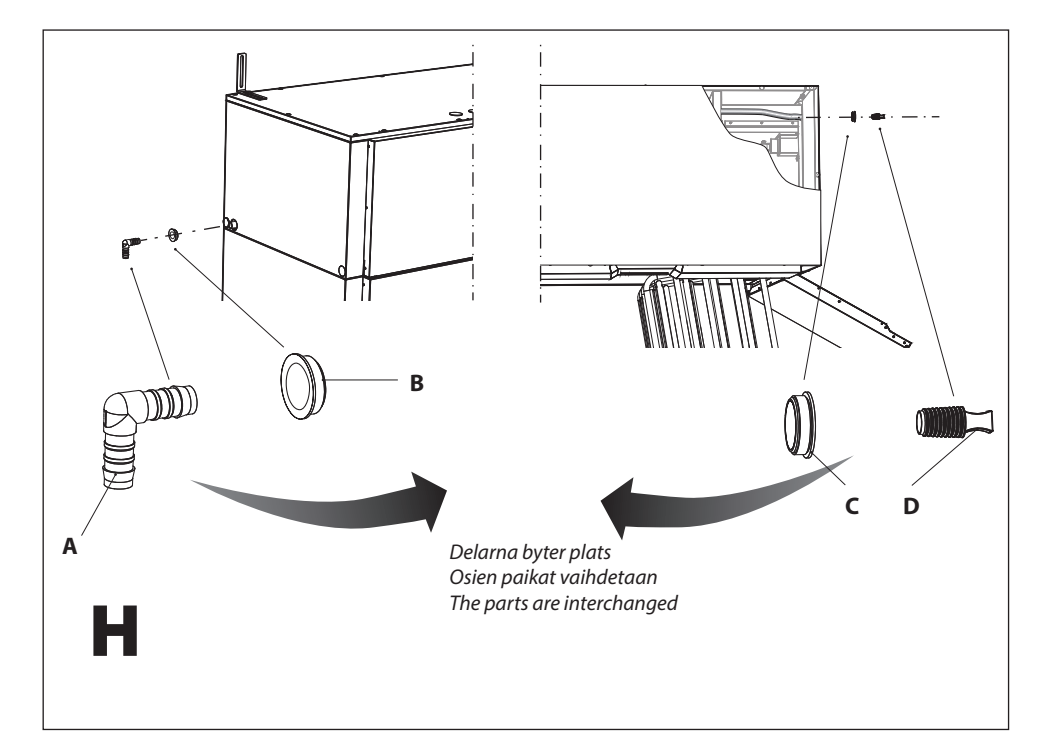

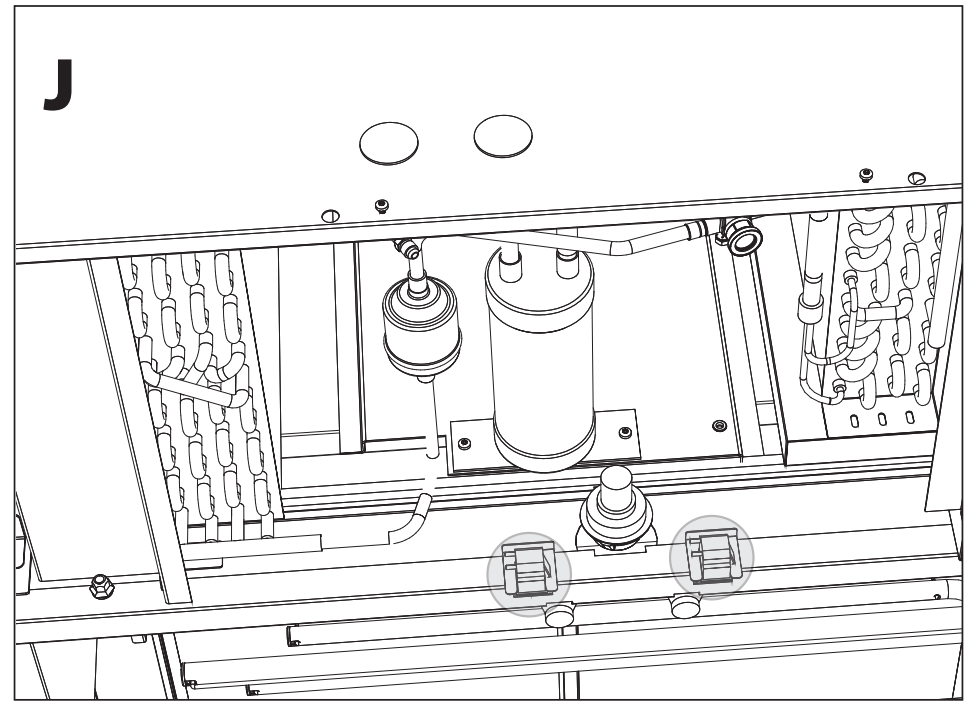

Överdel med frontplåten borttagen Yläosa etupelti poistettuna Top part with front plate removed

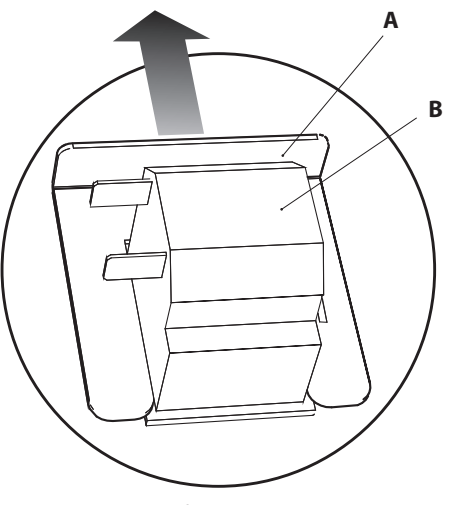

Dörrbrytare Ovikytkin Door switch

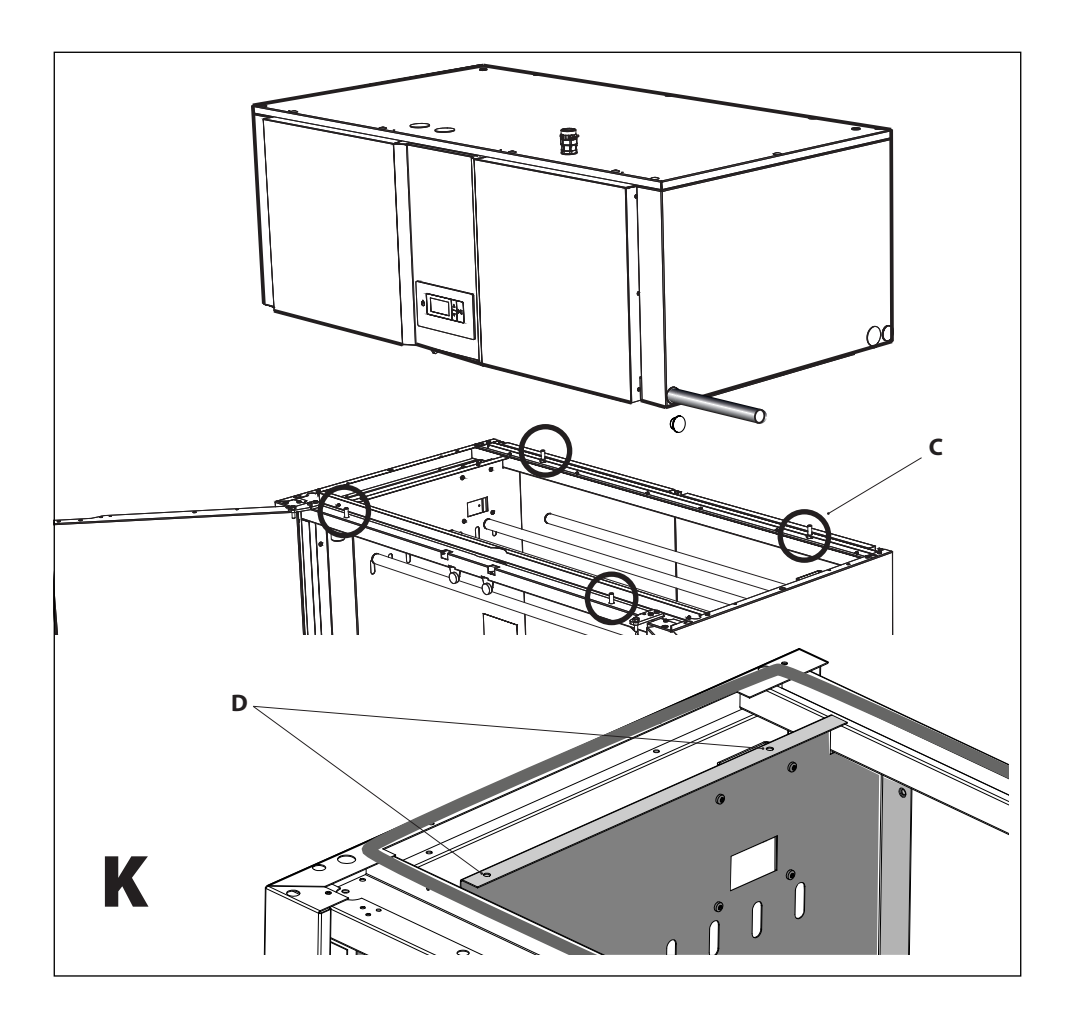

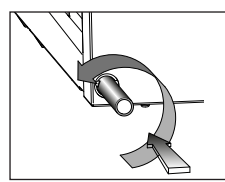

Montering av lyftrör Nostoputkien asennus Fitting the pipe for lifting

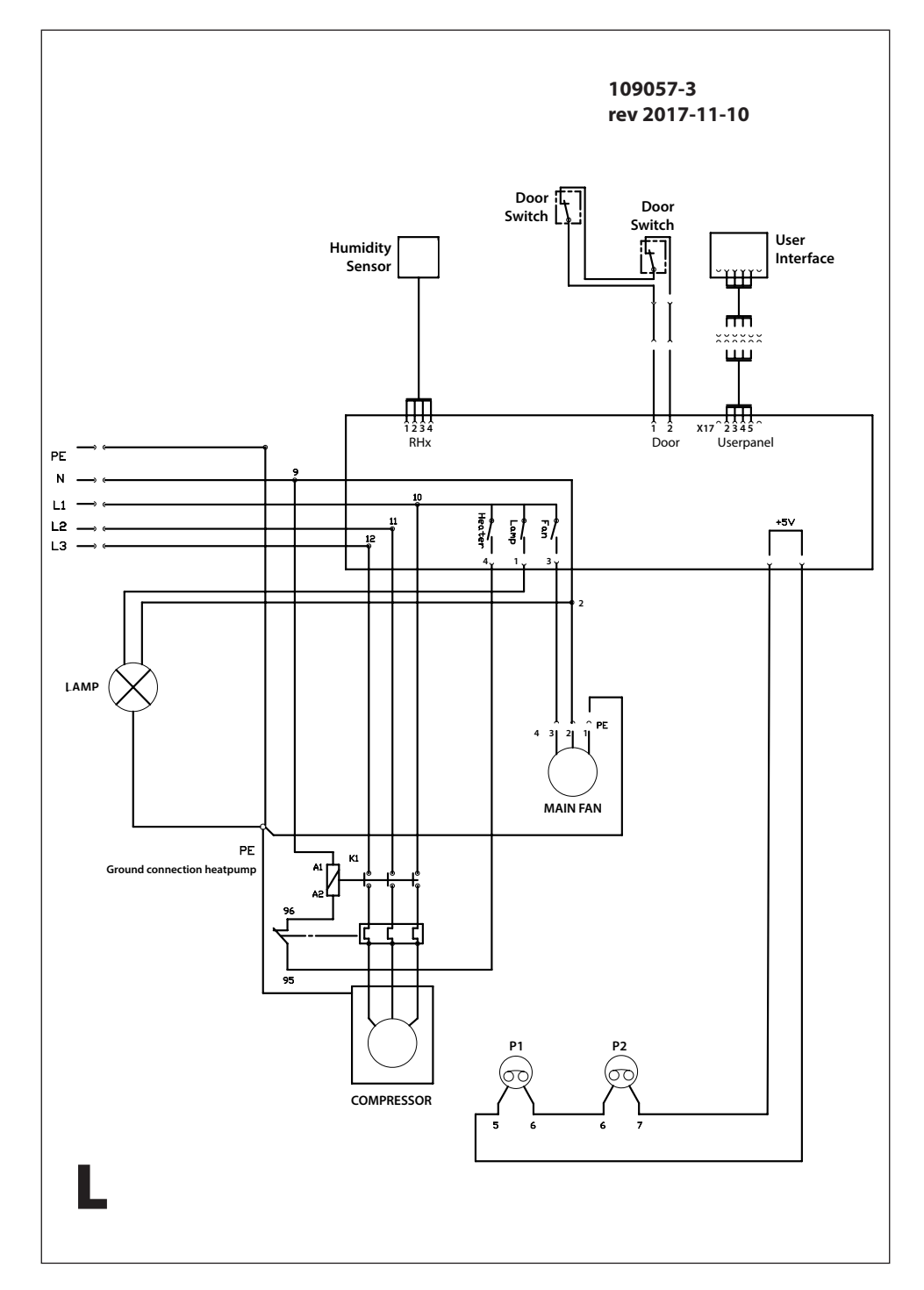

### Innehåll

| 1 | Torkskåp FL120VP |                       | 12                             |    |
|---|------------------|-----------------------|--------------------------------|----|
| 2 | Elschema         |                       | 12                             |    |
| 3 | Flyttni          | ng av hän             | gare                           | 12 |
| 4 | Avfuktningsenhet |                       | 12                             |    |
| 5 | Kondensvatten    |                       |                                | 12 |
| 6 | Progra           | mmering               |                                | 13 |
|   | 6.1              | Manöverp              | anel                           | 13 |
|   |                  | 6.1.1 Knap            | par                            | 13 |
|   |                  | 6.1.2 Displ           | ay                             | 13 |
|   | 6.2              | Språkinstö            | illning                        | 14 |
|   | 6.3              | Torkprogra            | ат                             | 14 |
|   | 6.4              | Optimering            | av torkprogram                 | 14 |
|   |                  | 6.4.1 Inled           | ning                           | 14 |
|   |                  | 6.4.2 Parai           | meterlista                     | 15 |
|   |                  | 6.4.3 Juste           | ring                           | 15 |
|   |                  | 6.4.4 Progi           | rammering                      | 16 |
|   |                  | 6.4.5 Åters<br>fabrii | tällning till<br>ksinställning | 16 |
|   | 6.5              | Barnspärr             |                                | 16 |
|   |                  | 6.5.1 Inled           | ning                           | 16 |
|   |                  | 6.5.2 Aktiv           | ering                          | 16 |
|   |                  | 6.5.3 Avak            | tivering                       | 16 |

 7
 Felsökning
 17

 7.1
 Allmänt
 17

 7.2
 Felkoder
 18

8 Demontering av dörrbrytare 18

35

Reservdelar

# 1 Torkskåp FL120VP

#### Se bild A

- A Kondensvattenuttag
- B Väggfäste
- C Avfuktningsenhet
- D Manöverpanel
- E Utvridbar hängare

## 2 Elschema

Se bild L

# 3 Flyttning av hängare

Från fabrik är hängaren monterad på höger sida. För att flytta hängaren till andra sidan, gör enl följande:

#### Se bild B, C, D och E

- A Övre hängarstopp
- B Nedre fäste
- C Fästskruv
- D Skruv
- E Bussning
- F Bricka
- G Fjädrande låsning
- 1 Lossa övre hängarstoppet (A). Se fig.
- 2 Ta ur hängaren genom att lyfta upp och dra den utåt. Rotera hängaren och ställ den åtsidan.
- 3 Lossa nedre fästet (B) genom att, från insidan, demontera skruvarna (C).
- 4 Fästet ska nu vändas och monteras på andra sidan. Lossa då skruven (D) och montera bussningen (E) och brickan (F) på andra sidan. Var särskilt noga med att inte skada bussningens yta vid vändningen.
- 5 Montera och passa in hängarfästet på vänster sida. Hål är förberedda.
- 6 Lossa den fjädrande låsningen (G) enl fig och flytta över till andra sidan.

Fäste med förborrade monteringshål finns på avsedd plats.

- 7 Rotera hängaren och för in på sin nya plats.
- 8 Montera hängarstoppet (A) på sin nya plats. Hål för skruvarna finns förborrade.

# 4 Avfuktningsenhet

#### Se bild F

Avfuktningsenheten är placerad och integrerad i torkskåpets överdel.

För att komma åt enheten lossas frontplåten med sin isolering. Frontplåten är fäst med fyra skruv uppifrån (A), och fyra skruv i nederkant (B). Se fig. Koppla först bort kabeln till manöverpanelen innan frontplåten tas bort.

Avfuktningsenheten blir nu åtkomlig för inkoppling av tryckgivare för funktionskontroll mm.

# 5 Kondensvatten

#### Se bild G och H

Från fabrik levereras skåpet med utloppsanslutning för kondensvatten på vänster sida. Anslutningen kan enkelt flyttas till andra sidan enl anvisning nedan.

- Dra ut vinkelkopplingen (A) och den hålade pluggen (B) på torkskåpets vänstra sida.
- Lossa samtidigt den hela pluggen (C) och proppen
   (D) på höger sida. Man kommer åt slangdelen med proppen inifrån skåpet om luddfiltret tas bort.
- **3** Byt sida för delarna.

## 6 Programmering

### 6.1 Manöverpanel

#### 6.1.1 Knappar

Manöverpanelen (Användargränssnittet) har fyra touchknappar. Knapparna har dubbelfunktion.

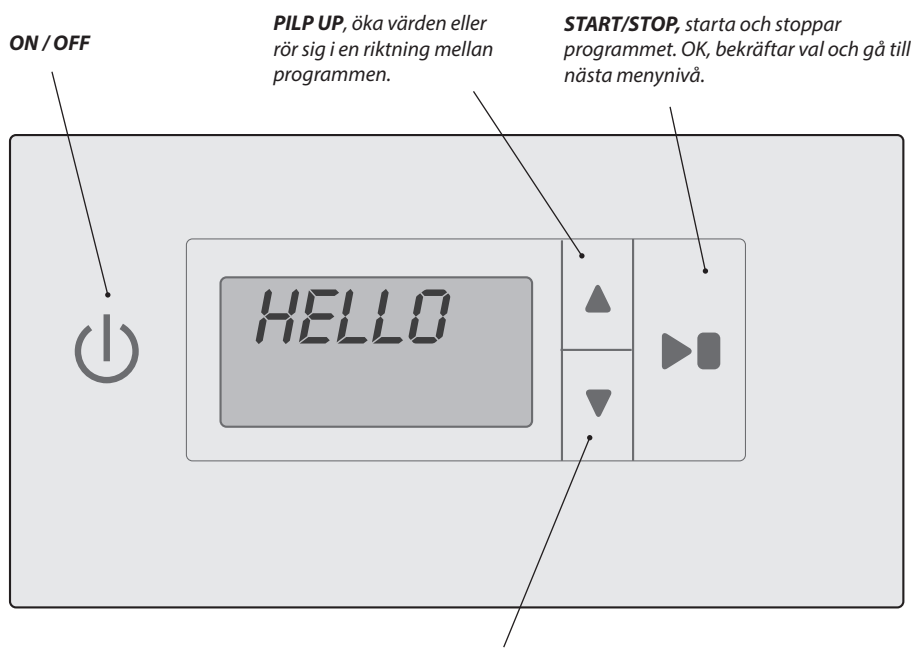

**PIL NER,** minska värdena eller röra sig i en riktning mellan programmen.

### 6.1.2 Display

Animerad symbol som visar att torkprocessen pågår.

- Övre rad. Under torkprocessen visas anvisningstext t ex AUT I programmeringsläge visas här aktuell parameter t ex P2132.
- Nedre rad
   Under torkprocessen visas anvisningstext t ex NDRIAL.

   I programmeringsläge visas här parameterns inställda värde.

Klocksymbol för **BARNSPÄRR**. Lyser under hela torkprocessen i barnspärrläge.

### 6.2 Språkinställning

Följande språk kan hanteras: engelska, svenska, norska, danska, finska, franska och tyska.

- 1 Se till att torkskåpets huvudströmbrytare **ON/OFF** är avstängd. Displayen är släckt.
- 2 Håll inne knapparna PIL UPP och NER och tryck på huvudströmbrytaren ON/OFF till läge "ON".

Displayen tänds och visar på översta raden **"P105"** blinkande som är parametern för språkinställning. Skulle annat värde visas, använd då knapparna **PIL UPP** eller **NER** för att stega fram till rätt parameter.

**3** Tryck **START/STOPP** för att bekräfta.

Nu blinkar raden för aktuellt språk. Språken har en siffersymbol enl listan nedan.

- 4 Stega med knapparna **PIL UPP** eller **NER** till önskat språk.
- 5 För att spara inställt värde, tryck **START/STOPP.**
- 6 För att återgå till driftvärde, tryck **PIL NER** och **START/STOPP.**

| Språksymbol | Displayspråk |
|-------------|--------------|
| 0           | engelska     |
| 1           | svenska      |
| 2           | norska       |
| 3           | danska       |
| 4           | finska       |
| 5           | -            |
| 6           | franska      |
| 7           | tyska        |

# 6.3 Torkprogram

Torkskåpet är utrustat med två automatprogram:

- Normal torrt
- Extra torrt

Programmen stänger automatiskt av torkprocessen när textilierna är torra.

#### Val av torkprogram

- Normal torrt Används för torkning av normaltjocka plagg.
- Extra torrt Används för torkning av tjockare plagg, djuptorkning.

## 6.4 Optimering av torkprogram

### 6.4.1 Inledning

Optimering av torkskåpets automatprogram sker med manöverpanelens knappar då torkskåpet är i programmeringsläge.

Justeringar ska bara göras om man upplever att

- tvätten inte torkas tillräckligt.
- tvätten övertorkas Lång torktid.

### 6.4.2 Parameterlista

| Parameter | Namn            | Värde   | Betyder                                                               |
|-----------|-----------------|---------|-----------------------------------------------------------------------|
| P105      | Språk           | 0       | Engelska                                                              |
|           |                 | 1       | Svenska                                                               |
|           |                 | 2       | Norska                                                                |
|           |                 | 3       | Danska                                                                |
|           |                 | 4       | Finska                                                                |
|           |                 | 5       | -                                                                     |
|           |                 | 6       | Franska                                                               |
|           |                 | 7       | Tyska                                                                 |
| P115      | Barnspärr På/Av | 0       | Av                                                                    |
|           |                 | 1       | På                                                                    |
| P150      | Testprogram     | 11      | Testkörning av värmepumpens olika delar                               |
| P2131     | Extra           | 15 min  | Tid som torkprocessen pågår efter att relativ fuktig-<br>het uppnåtts |
| P2132     | Normal          | 25 ReH  | Relativ fuktighet för fuktgivaren                                     |
| P2133     | Max tid         | 240 min | Torkprocessens maxtid                                                 |
| P2134     | Sval            | 5 min   | Tid som fläkten går efter avslutad torkning                           |

#### 6.4.3 Justering

Program **Normal torrt** styrs via **fuktgivare.** Program **Extra torrt** styrs via en **tidsfaktor** efter att relativ fuktighet uppnåtts.

Automatprogrammen avslutas automatiskt när respektive värden uppnåtts.

Upplever man att tvätten inte torkas tillräckligt vid:

| Normal torrt | <i>minskas</i> parametervärdet för <b>P2132</b> (fuktgivare). |
|--------------|---------------------------------------------------------------|
| Extra torrt  | <i>ökas</i> parametervärdet för <b>P2131</b> (tidskonstant).  |

Upplever man att tvätten övertorkas, lång torktid vid:

| Normal torrt | <i>ökas</i> parametervärdet för <b>P2132</b> (fuktgivare). |
|--------------|------------------------------------------------------------|
| Extra torrt  | minskas parametervärdet för                                |
|              | P2131 (tidskonstant).                                      |

Optimering av torkprocesser ska alltid ske i små steg, börja med att justera aktuell parameter 1 - 2 enheter. uppåt eller neråt. Kontrollera därefter resultatet efter nästa torkprocess och gör ev. ytterligare justering.

### 6.4.4 Programmering

l programmerringsläge sker dels *optimering av torks-kåpets automatprogram* och dels *aktivering/avaktive-ring av barnspärrläge.* 

- 1 Se till att torkskåpets huvudströmbrytare **ON/OFF** är avstängd. Displayen är släckt.
- 2 Håll inne knapparna UPP och NER och tryck på huvudströmbrytaren ON/OFF till läge "ON".

Displayen tänds och visar parameter **"P105"** och det fabriksinställda värdet för P 105. Raden med aktuell parameter blinkar i displayen.

- 3 Stega fram till aktuell parameter genom att trycka på knappen PIL UPP eller PIL NER upprepade gånger. Kommer man för långt är det bara att fortsätta stega till displayen visar rätt parameter.
- 4 När displayen visar rätt parameter t.ex "P2132", tryck START/STOPP för att bekräfta parameterval. Nu blinkar raden med parameterns inställda värde.
- 5 Öka eller minska parametervärdet med knapparna PIL UPP eller PIL NER.
- 6 För att spara inställt värde, tryck **START/STOPP.**
- 7 För att återgå till driftvärde tryck PIL NER och START/STOPP.

# 6.5 Barnspärr

### 6.5.1 Inledning

Barnspärrläge är en säkerhet mot att inte torkprocessen startas eller ändras av misstag. Funktionen innebär att knappar måste hållas intryckta i minst 3 sek för att ge önskad effekt.

Inställning av torkskåpet i detta läge kan vara lämpligt vid t ex förskolor.

**OBS!** Om dörren öppnas under drift och stängs inom 5 minuter, fortsätter torkprocessen. Om dörren är öppen mer än 5 minuter avslutas torkprocessen.

### 6.5.2 Aktivering

- 1 Gå in i programmeringsläge. Se pkt 6.4.4
- 2 Stega fram till parameter "P 115" med knapparna PIL UPP eller PIL NER.
- **3** Tryck **START/STOPP** för att spara.
- 4 Ändra parametern till *värde* 1.
- 5 Tryck **START/STOPP** för att spara.
- 6 Gå ur programmeringsläget med PIL NER och START/STOPP. Barnspärrläget är nu aktiverat och visas på displayen genom att symbolen "klockan" lyser.

### 6.4.5 Återställning till fabriksinställning

- **1** Gå in i programmeringsläge enl *avsnitt 6.4.4*.
- 2 Håll inne knapparna PIL UPP och PIL NER och tryck på START/STOPP.

Fabriksinställningen sparas och displayen visar senast körda program.

### 6.5.3 Avaktivering

- **1** Gå in i programmeringsläge.
- 2 Stega fram till parameter "P 115" med knapparna PIL UPP eller PIL NER.
- **3** Tryck **START/STOPP** för att spara.
- 4 Ändra parametern till värde 0.
- 5 Tryck **START/STOPP** för att spara.
- 6 Gå ur programmeringsläget med PIL NER och START/STOPP.

Klocksymbolen släcks.

# 7 Felsökning

# 7.1 Allmänt

| Frågor                              | Åtgärd                                                                                                    |
|-------------------------------------|----------------------------------------------------------------------------------------------------|
| Torkskåpet fungerar inte            | 1. Kontrollera anslutningen till nätet och att spänning finns framme.                                                                                                    |
|                                     | 2. Kontrollera att ingen säkring har löst ut.                                                                                                    |
|                                     | 3. Har du tryckt på startknappen.                                                                                                    |
|                                     | 4. Är dörrarna stängda.                                                                                                    |
|                                     | 5. Visas felkod, tex ERR 03? Se avsnitt 7.2                                                                                                    |
| Torkningen tar lång tid             | 1. Rengör luddfiltret (ska utföras efter varje torkning).                                                                                                    |
|                                     | 2. Kontrollera att rätt program valts för typen av tvättgods.                                                                                                    |
|                                     | 3. Kontrollera så att inte tvättgodset är mycket blött (dåligt centrifugerat).                                                                                                    |
|                                     | 4. Kontrollera att inte för mycket tvättgods har hängts in.                                                                                                    |
|                                     | 5. Se avsnitt 6.4, Optimering av torkprogram.                                                                                                    |
| Tvätten blir inte torr              | 1. Kontrollera att rätt program valts för typen av tvättgods.                                                                                                    |
|                                     | 2. Kontrollera att inte för mycket tvättgods har hängts in.                                                                                                    |
|                                     | 3. Se avsnitt 6.4, Optimering av torkprogram.                                                                                                    |
| Dörren(arna) glipar                 | Kontrollera att skåpet står plant. Kontrollera med vattenpass, justera vid<br>behov med ställfötterna                                                                               |
| Displayen visar<br>STÄNG DÖRREN     | <ol> <li>Kontrollera att dörren(arna) sluter tätt ordentligt så att dörrbrytaren blir<br/>påverkad. (placerad i överdelen). Se bild J.</li> </ol>                                   |
|                                     | <ol> <li>Vid behov prova att tejpa fast brytaren och kontrollera om varningen<br/>försvinner i displayen.</li> </ol>                                                                |
|                                     | <ol> <li>Om inget av ovanstående fungerar. Bryt strömmen och demontera<br/>frontplåten (se beskrivning "Avfuktningsenhet")</li> </ol>                                               |
|                                     | <ol> <li>Kontrollera att kablarna till dörrbrytaren är hela och kopplade ordentligt.<br/>Den sitter med 2 st. kabelskor mot dörrbrytaren och med en kontakt i<br/>lådan.</li> </ol> |
|                                     | <ol> <li>Kvarstår problemet är förmodligen dörrbrytaren trasig och behöver<br/>bytas. Se avsnitt 8, Demontering av dörrbrytare.</li> </ol>                                          |
|                                     | 6. Montering i omvänd ordning.                                                                                                    |
| Displayen visar ett larm/<br>felkod | Normalt ska inte detta inträffa, men om ett larm eller felkod visas prova<br>först att återställa larmet genom att hålla inne START/STOP knappen under<br>5 sek.                    |
|                                     | Återstår problemet ta då hjälp av felkodlistan för att försöka lokalisera<br>felet.                                                                                                 |

### 7.2 Felkoder

| Nr.    | Namn.                 | Beskrivning / Åtgärd                                                                                                    |
|--------|-----------------------|----------------------------------------------------------------------------------------------------|
| ERR 03 | Fel på fuktgivare     | Byt ut fuktgivaren. Se pos 206, "Reservdelar".                                                                                           |
| ERR 04 | Maxtiden process      | Maxtiden för torkprocessen överskriden (förinställt värde 240<br>min kan ändras med parameter P 2133.                                    |
| ERR 05 | Överbelastning        | 1.Kontrollera lågtrycks- och högtryckspressostat<br>2. Återställ överströmsrelä i ellådan<br>3. Kvarstår problemen, kontakta leverantör. |
| ERR 12 | Timeout kommunikation | Kommunikationen mellan Manöverpanel och Kretskort har<br>avbrutits tillfälligt.                                                          |

För att nollställa larmet ska **START/STOP** knappen hållas inne under 5 sek.

### 8 Demontering av dörrbrytare

#### Se bild J och K

- A Låsbleck
- B Dörrbrytare
- C Fästskruv
- D Fästskruv
- 1 Demontera frontplåten. Se avsnitt "Avfuktningsenhet".
- 2 Lossa låsblecket (A) och pressa ur dörrbrytaren (B) från bottenplåten.
- **3** För att få ut dörrbrytaren måste överdelen lyftas upp i framkant. Se nästa avsnitt.

#### Lossa överdelen

4 Lossa de fyra skruvarna (C) och de två skruvarna (D) som håller lufttrumman. Sätt i två lyftrör och lyft överdelen något i framkanten så att dörrbrytaren (-arna) kan tas ut.

#### Montera lyftrör

För att underlätta lyftet av överdelen kan lyftrören monteras på framsidan av överdelen.

# Sisällys

| 1 | Kuivau   | skaappi FT120VP             | 20 |
|---|----------|-----------------------------|----|
| 2 | Sähkök   | aavio                       | 20 |
| 3 | Ripusti  | nosan siirtäminen           | 20 |
| 4 | Kosteu   | denpoistoyksikkö            | 20 |
| 5 | Tiivisty | nyt vesi                    | 20 |
| 6 | Ohjelm   | ointi                       | 21 |
|   | 6.1      | Ohjauspaneeli               | 21 |
|   |          | 6.1.1 Painikkeet            | 21 |
|   |          | 6.1.2 Näyttö                | 21 |
|   | 6.2      | Kielen asetus               | 22 |
|   | 6.3      | Kuivausohjelmat             | 22 |
|   | 6.4      | Kuivausohjelmien optimointi | 22 |
|   |          | 6.4.1 Johdanto              | 22 |
|   |          | 6.4.2 Parametriluettelo     | 23 |
|   |          | 6.4.3 Säätö                 | 23 |
|   |          | 6.4.4 Ohjelmointi           | 24 |
|   |          | 6.4.5 Tehdasasetusten       |    |
|   |          | palauttaminen               | 24 |
|   | 6.5      | Lapsilukko                  | 24 |
|   |          | 6.5.1 Johdanto              | 24 |
|   |          | 6.5.2 Aktivointi            | 24 |
|   |          | 6.5.3 Poiskytkentä          | 24 |

| 7 | Vianetsintä |                     | 25 |
|---|-------------|---------------------|----|
|   | 7.1         | Yleistä             | 25 |
|   | 7.2         | Vikakoodit          | 26 |
| 8 | Oviky       | tkimen irrottaminen | 26 |

| 8 | Ovikytkimen | irrottaminen | 26 |
|---|-------------|--------------|----|
|   |             |              |    |

35

### 1 Kuivauskaappi FT120VP

#### Katso kuvat A

- A Tiivistynyt vesi
- B Seinäkiinnike
- C Kosteudenpoistoyksikkö
- D Ohjauspaneeli
- E Uloskierrettävä ripustinosa

# 2 Sähkökaavio

Katso kuvat L

# 3 Ripustinosan siirtäminen

Tehtaalta toimitettaessa ripustinosa on kaapin oikealla puolella. Ripustinosan siirtäminen toiselle puolella tapahtuu seuraavasti:

#### Katso kuvat B, C, D ja E

- A Ylempi ripustinosan liikerajoitin
- B Alempi kiinnike
- D Ruuvi
- E Välikappale
- F Välilevy
- G Ripustinosan joustolukitus
- 1 Irrota ylempi ripustinosan rajoitin (A). Katso kuva.
- 2 Nosta ripustinosaa ja vedä se ulos. Käännä ripustinosa ja laita se sivuun.
- **3** Irrota alempi kiinnike (**B**) irrottamalla sisäpuolelta ruuvit (**C**).
- 4 Kiinnike pitää nyt kääntää ja asentaa toiselle puolelle. Irrota ruuvi (D) ja asenna välikappale (E) ja välilevy (F) toiselle puolelle. Ole erityisen huolellinen, että et vahingoita välikappaleen pintaa sitä käännettäessä.
- **5** Asenna ja sovita ripustinosan kiinnike vasemmalle puolelle. Reiät ovat valmiina.
- 6 Irrota joustolukitus (G) kuvan mukaisesti ja siirrä se toiselle puolelle. Kyseisessä paikassa on esiporatut asennusreiät.
- 7 Käännä ripustinosa ja sijoita se uuteen paikkaansa.
- 8 Asenna ripustinosan rajoitin (A) uuteen paikkaansa. Ruuveille on valmiit esiporatut reiät.

# 4 Kosteudenpoistoyksikkö

#### Katso kuva F

Kosteudenpoistoyksikkö on sijoitettu ja integroitu kuivauskaapin yläosaan.

Yksikköön päästään käsiksi irrottamalla etupelti eristyksineen. Etupelti on kiinnitetty neljällä ruuvilla (A) ylhäältä päin ja neljällä ruuvilla (B) alareunasta. Katso kuva. Irrota ensin ohjauspaneelin kaapeli ennen kuin poistat etupellin.

Kosteudenpoistoyksikköön päästään nyt käsiksi ja laitteeseen voidaan kytkeä toimintaa valvova paineanturi jne.

# 5 Tiivistynyt vesi

#### Katso kuvat G ja H

Tehtaalta toimitettaessa kaappi on varustettu sen vasemmalla puolella olevalla viemäriliitännällä.Liitäntä voidaan helposti muuttaa toiselle puolelle alla olevien ohjeiden mukaisesti.

- Vedä ulos kulmayhde (A) ja reiällinen tulppa (B) kuivauskaapin vasemmalla puolella.
- 2 Irrota samalla koko tulppa (C) ja tulppa (D) oikealla puolella. Tulpalla varustettuun letkuun päästään käsiksi kaapin sisältä ottamalla pois nukkasuodin.
- 3 Vaihda osat vastakkaisille puolille

# 6 Ohjelmointi

### 6.1 Ohjauspaneeli

### 6.1.1 Painikkeet

Ohjauspaneelissa (Käyttöliittymä) on neljä hipaisupainiketta. Painikkeilla on kaksoistoiminto.

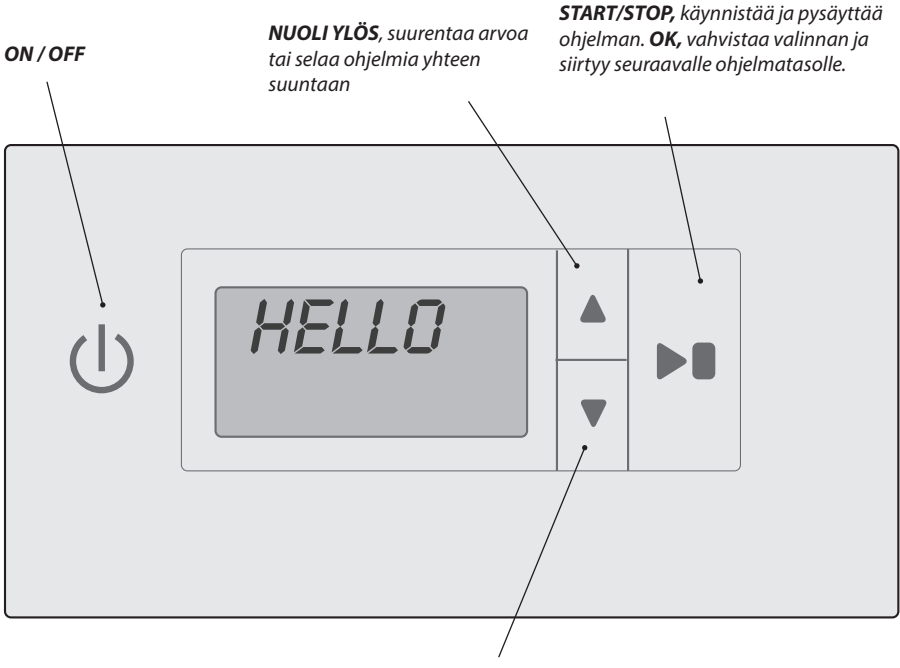

**NUOLI ALAS**, pienentää arvoa tai selaa ohjelmia yhteen suuntaan.

### 6.1.2 Näyttö

Animoitu symboli ilmoittaa kuivausprosessin olevan käynnissä..

- Ylärivi
   Kuivausprosessin aikana näkyy ohjeteksti esim. RUT

   Ohjelmointitilassa tässä näkyy ajankohtainen parametri, esim. P2132.
- Alarivi Kuivausprosessin aikana näkyy ohjeteksti esim. NORMARLI. Ohjelmointitilassa tässä näkyy parametrin asetettu arvo.

LAPSILUKON kellosymboli Palaa lapsilukkotilassa koko kuivausprosessin ajan.

### 6.2 Kielen asetus

Käytössä ovat seuraavat kielet: englanti, ruotsi, norja, tanska, suomi, ranska ja saksa.

- 1 Huolehdi siitä, että kuivauskaapin päävirtakytkin ON/OFF on suljettu. Näyttö on sammunut.
- 2 Pidä painikkeita NUOLI YLÖS ja ALAS painettuina ja paina päävirtakytkin ON/OFF tilaan "ON". Näyttö

syttyy ja ylärivillä näkyy vilkkuva "PID5", joka on kielenasetusparametri. Jos joku muu arvo näkyy, niin selaa painikkeella **NUOLI YLÖS** tai **ALAS** oikeaan parametriin.

- 3 Vahvista painamalla START/STOPP. Nyt ajankohtaisen kielen rivi vilkkuu. Kielillä on alla olevan luettelon mukaiset numerosymbolit.
- 4 Selaa painikkeella NUOLIYLÖS tai ALAS haluttuun kieleen.
- **5** Tallenna asetettu arvo painamalla **START/STOPP.**
- 6 Palaa käyttöarvoon painamalla NUOLI ALAS ja START/STOPP.

| Kielisymbolit | Näyttökieli |
|---------------|-------------|
| 0             | englanti    |
| 1             | ruotsi      |
| 2             | norja       |
| 3             | tanska      |
| 4             | suomi       |
| 5             | -           |
| 6             | ranska      |
| 7             | saksa       |

### 6.3 Kuivausohjelmat

Kuivauskaappi on varustettu kahdella automaattiohjelmalla:

- Normaali kuiva
- Extra kuiva

Tekstiilien ollessa kuivia ohjelma pysäyttää automaattisesti kuivausprosessin.

#### KUIVAUSOHJELMAN VALINTA

| Normaali kuiva | Käytetään normaalipak<br>suisten vaatekappaleiden<br>kuivaukseen.        |
|----------------|--------------------------------------------------------------------------|
| Extra kuiva    | Käytetään paksujen vaate-<br>kappaleiden kuivaukseen,<br>syväkuivaukseen |

### 6.4 Kuivausohjelmien optimointi

#### 6.4.1 Johdanto

Kuivauskaapin automaattiohjelmien optimointi tapahtuu ohjauspaneelin painikkeilla kuivauskaapin ollessa ohjelmointitilassa.

Säätö tulee tehdä ainoastaan mikäli vaikuttaa siltä, että

- pyykki ei kuivu riittävästi
- pyykkiä kuivataan liikaa Pitkä kuivausaika.

#### 6.4.2 Parametriluettelo

| Parametri | Nimi                   | Arvo    | Tarkoittaa                                                                                |
|-----------|------------------------|---------|-------------------------------------------------------------------------------------------|
| P105      | Kieli                  | 0       | Englanti                                                                                  |
|           |                        | 1       | Ruotsi                                                                                    |
|           |                        | 2       | Norja                                                                                     |
|           |                        | 3       | Tanska                                                                                    |
|           |                        | 4       | Suomi                                                                                     |
|           |                        | 5       |                                                                                           |
|           |                        | 6       | Ranska                                                                                    |
|           |                        | 7       | Saksa                                                                                     |
| P115      | Lapsilukko Päällä/Pois | 0       | Pois                                                                                      |
|           |                        | 1       | Päällä                                                                                    |
| P150      | Testiohjelma           | 11      | Lämpöpumpun eri osien testiajo                                                            |
| P2131     | Extra                  | 15 min  | Aika, jonka kuivausprosessi kestää sen jälkeen, kun<br>suhteellinen kosteus on saavutettu |
| P2132     | Normaali               | 25 ReH  | Kosteusanturin suhteellinen kosteus                                                       |
| P2133     | Max aika               | 240 min | Kuivausprosessin enimmäisaika                                                             |
| P2134     | Viileä                 | 5 min   | Aika, jonka puhallin käy päättyneen kuivausproses-<br>sin jälkeen                         |

#### 6.4.3 Säätö

Ohjelmaa **Normaali kuiva** ohjaa **kosteusanturi**. Ohjelmaa **Extra kuiva** ohjaa **aikatekijä** sen jälkeen, kun suhteellinen kosteus on saavutettu.

Automaattiohjelmat päättyvät automaattisesti, kun asianmukaiset arvot on saavutettu.

Mikäli vaikuttaa siltä, ettei pyykki kuivu riittävästi:

| Normaali kuiva | <b>pienennetään</b> parametriarvoa |
|----------------|------------------------------------|
|                | P2132 (kosteusanturi).             |
| Extra kuiva    | <i>suurennetaan</i> parametriarvoa |
|                | P2131 (aikavakio).                 |

Mikäli vaikuttaa siltä, että pyykkiä kuivataan liikaa, pitkä kuivausaika:

| suurennetaan parametriarvoa                                     |
|-----------------------------------------------------------------|
| P2132 (kosteusanturi).                                          |
| <b>pienennetään</b> parametriarvoa<br><b>P2131</b> (aikavakio). |
|                                                                 |

Kuivausprosessien optimointi tullee aina suorittaa pienin askelin, säätämällä kyseisiä parametreja 1 - 2 yksikköä ylös- tai alaspäin. Tarkista sitten tulos seuraavan kuivausprosessin jälkeen ja tee mahdolliset lisäsäädöt.

### 6.4.4 Ohjelmointi

Kuivauskaapin automaattiohjelman optimointi ja lapsilukkotilan aktivointi/poiskytkentä tapahtuvat ohjelmointitilassa.

- Huolehdi, että kuivauskaapin päävirtakytkin ON/ OFF on suljettu. Näyttö on sammunut.
- 2 Pidä painikkeita NUOLI YLÖS ja ALAS painettuina ja paina päävirtakytkin ON/OFF tilaan "ON".

Näyttö syttyy ja siellä näkyy parametri **"P105"** ja sen tehdasasetusarvo. Kyseisen parametrin rivi vilkkuu näytössä.

- 3 Selaa kyseiseen parametrin painamalla painiketta NUOLIYLÖS tai NUOLI ALAS toistuvasti. Mikäli siirryt liian pitkälle, jatka selaamista eteenpäin kunnes näytössä näkyy oikea parametri.
- 4 Kun näytössä näkyy oikea parametri, esim. "P2I32", vahvista parametrin valinta painamalla START/ STOPP Rivi, jolla parametrin asetetut arvot ovat, vilkkuu nyt.
- 5 Suurenna tai pienennä parametriarvoa painikkeilla NUOLI YLÖS tai NUOLI ALAS.
- **6** Tallenna asetettu arvo painamalla **START/STOPP.**
- 7 Palaa käyttöarvoon painamalla NUOLI ALAS ja START/STOPP.

#### 6.4.5 Tehdasasetusten palauttaminen

- 1 Siirry ohjelmointitilaan kohdan 6.4.4.mukaisesti.
- 2 Pidä painettuna painikkeita NUOLI YLÖS ja NUOLI ALAS ja paina START/STOPP. Tehdasasetukset tallentuvat ja näytössä näkyvät vain viimeksi ajetu ohjelma.

# 6.5 Lapsilukko

### 6.5.1 Johdanto

Lapsilukkotila varmistaa, että kuivausprosessia ei käynnistetä tai muuteta tahattomasti. Toiminto merkitsee, että painikkeita on painettava vähintään 3 sekunnin ajan, jotta ne reagoivat.

Kuivauskaapin asetus tähän tilaan saattaa olla sopivaa esimerkiksi esikouluissa.

**HUOM!** Jos ovi avataan käynnin aikana ja se suljetaan 5 minuutin kuluessa, kuivausprosessi jatkuu. Jos ovi on auki kauemmin kuin 5 minuuttia, kuivausprosessi päättyy.

### 6.5.2 Aktivointi

- 1 Siirry ohjelmointitilaan. Katso kohta 6.4.4
- 2 Selaa esiin parametri "P 115" painikkeella NUOLI YLÖS tai NUOLI ALAS.
- **3** Tallenna painamalla **START/STOPP.**
- 4 Muuta parametri *arvoon 1.*
- 5 Tallenna painamalla START/STOPP.
- 6 Poistu ohjelmointitilasta painamalla NUOLI ALAS ja START/STOPP. Lapsilukkotila on nyt aktivoitu ja se näkyy näytössä siten, että kellosymboli palaa.

### 6.5.3 Poiskytkentä

- 1 Siirry ohjelmointitilaan.
- 2 Selaa esiin parametri "P 115" painikkeella NUOLI YLÖS tai NUOLI ALAS.
- **3** Tallenna painamalla **START/STOPP.**
- 4 Muuta parametri *arvoon 0*.
- **5** Tallenna painamalla **START/STOPP.**
- 6 Poistu ohjelmointitilasta painamalla NUOLI ALAS ja START/STOPP.

Kellosymboli sammuu.

# 7 Vianetsintä

# 7.1 Yleistä

| Kysymys                             | Toimenpide                                                                                                    |
|-------------------------------------|----------------------------------------------------------------------------------------------------|
| Kuivauskaappi ei toimi              | 1. Tarkista, että verkkojohdin on liitetty ja laitteessa on jännite                                                                                                    |
|                                     | 2. Tarkista, että varoke ei ole lauennut                                                                                                    |
|                                     | 3. Oletko painanut käynnistyspainiketta?                                                                                                    |
|                                     | 4. Onko ovet suljettu?                                                                                                    |
|                                     | 5. Jos näytössä näkyy vikakoodi, esim. ERR 03? Katso kohta 7.2                                                                                                    |
| Kuivaaminen kestää                  | 1. Puhdista nukkasuodin (tehtävä jokaisen kuivauksen jälkeen)                                                                                                    |
| kauan                               | 2. Tarkista, että vaatekappaleille on valittu oikea kuivausohjelma.                                                                                                    |
|                                     | 3. Tarkista, ettei pyykki ole liian märkää (huonosti lingottu)                                                                                                    |
|                                     | 4. Tarkista, ettei kaappiin ole pantu liikaa pyykkiä                                                                                                    |
|                                     | 5. Katso kohta 6.4, Kuivausohjelmien optimointi.                                                                                                    |
| Pyykki ei kuivu                     | 1. Tarkista, että pyykille on valittu oikea kuivausohjelma                                                                                                    |
|                                     | 2. Tarkista, ettei kaappiin ole ripustettu liikaa pyykkiä                                                                                                    |
|                                     | 3. Katso kohta 6.4, Kuivausohjelmien optimointi.                                                                                                    |
| Oveen (oviin) jää rako              | Tarkista, että kaappi seisoo tasaisella alustalla. Tarkista vesivaa'alla, säädä<br>tarpeen vaatiessa säätöjaloilla.                                                                                                    |
| Näytössä näkyy<br>SULJE OVI         | <ol> <li>Tarkista, että ovi (ovet) sulkeutuvat tiiviisti ja vaikuttavat ovikytkimeen<br/>(sijoitettu yläosaan). Katso kuva.</li> </ol>                                                                                                    |
|                                     | 2. Kokeile tarvittaessa teipata kytkin ja tarkista häviääkö varoitus näytöstä.                                                                                                    |
|                                     | <ol> <li>Ellei mikään yllä mainituista toimi, katkaise virta ja irrota etupelti (katso<br/>kuvaus "Kosteudenpoistoyksikkö")</li> </ol>                                                                                                    |
|                                     | <ol> <li>Tarkista, että ovikytkimen kaapelit ovat ehjät ja ne on kytketty kunnolla.<br/>Ne on liitetty kahdella kaapelikengällä ovikytkimeen ja yhdellä liittimellä<br/>sähkökeskukseen.</li> </ol>                                         |
|                                     | <ol> <li>Ellei ongelma ratkea, ovikytkin on todennäköisesti särkynyt ja se tarvitsee<br/>vaihtaa. Katso kohta 6, Ovikytkimen irrottaminen.</li> </ol>                                                                                       |
|                                     | 6. Asennus vastakkaisessa järjestyksessä.                                                                                                    |
| Näytössä näkyy<br>hälytys/vikakoodi | Tämän ei pitäisi normaalisti tapahtua, mutta hälytyksen tai vikakoodin<br>näkyessä yritä ensin nollata hälytys painamalla START/STOP painiketta 5<br>sekunnin ajan.<br>Ellei ongelma häviä, yritä paikantaa vika vikakoodiluettelon avulla. |
|                                     |                                                                                                    |

### 7.2 Vikakoodit

| Nro    | Nimi                     | Kuvaus / Toimenpide                                                                                                    |
|--------|--------------------------|----------------------------------------------------------------------------------------------------|
| ERR 03 | Vika kosteusanturissa    | Vaihda kosteusanturi. Katso sijainti 206, "Varaosat".                                                                                         |
| ERR 04 | Prosessin enimmäisaika   | Kuivausprosessin enimmäisaika on ylitetty (esiasetettua arvoa<br>240 min voidaan muuttaa parametrilla P 2133.                                 |
| ERR 05 | Liikakuormitus           | 1. Tarkista matalapaine- ja korkeapainesäädin<br>2. Palauta ylivirtarele sähkökeskuksessa<br>3. Ongelmien jatkuessa, ota yhteys toimittajaan. |
| ERR 12 | Timeout<br>kommunikaatio | Kommunikaatio ohjauspaneelin ja piirikortin välillä on<br>keskeytynyt tilapäisesti.                                                           |

Vikakoodin nollaamiseksi painakaa Stop painiketta vähintään 5 sekunnin ajan.

### 8 Ovikytkimen irrottaminen

#### Katso kuvat J ja K

- A Salpalevy
- B Ovikytkin
- C Ruuvia
- D Ruuvia
- Irrota etupelti. Katso kohta "Kosteudenpoistoyksikkö".
- 2 Irrota salpalevy (A) ja paina ulos ovikytkin (B) pohjalevystä.
- **3** Jotta ovikytkin saadaan ulos, kuivauskaapin yläosan etureunaa pitää nostaa ylös. Katso seuraava kappale.

#### Yläosan irrottaminen

4 Irrota neljä ruuvia (C) ja kaksi ruuvia (D), joilla ilmarumpu on kiinnitetty. Asenna kaksi nostoputkea paikalleen ja nosta yläosan reunaa hieman, jotta ovikytkin (-kytkimet) voidaan vetää ulos.

#### Nostoputkien asennus

Yläosan nostamisen helpottamiseksi sen etu osaan voidaan asentaa nostoputket.

### Contents

| 1 | Drying cabinet FL120VP     |                                |    |
|---|----------------------------|--------------------------------|----|
| 2 | Electrical circuit diagram |                                |    |
| 3 | Movin                      | g the hanger                   | 28 |
| 4 | Dehumidifying unit         |                                |    |
| 5 | Condensed water            |                                |    |
| 6 | Progra                     | amming                         | 29 |
|   | 6.1                        | Control panel                  | 29 |
|   |                            | 6.1.1 Buttons                  | 29 |
|   |                            | 6.1.2 Display                  | 29 |
|   | 6.2                        | Language setting               | 30 |
|   | 6.3                        | Drying programmes              | 30 |
|   | 6.4                        | Optimizing the drying          | 30 |
|   |                            | programme                      | 30 |
|   |                            | 6.4.1 Introduction             | 30 |
|   |                            | 6.4.2 Parameter list           | 31 |
|   |                            | 6.4.3 Adjustments              | 31 |
|   |                            | 6.4.4 Programming              | 32 |
|   |                            | 6.4.5 Reset to factory default | 32 |
|   | 6.5                        | Child lock                     | 32 |
|   |                            | 6.5.1 Introduction             | 32 |
|   |                            | 6.5.2 Activation               | 32 |
|   |                            | 6.5.3 Deactivation             | 32 |

- 7 Troubleshooting 33 7.1 General 33 7.2 Error codes 34
- 8 Dismantling the door switch 34

35

Spare Parts

# 1 Drying cabinet FL120VP

#### See picture A

- A Condensation water
- B Wall mount
- C Dehumidifying unit
- D Control panel
- E Swingable hanger

# 2 Electrical circuit diagram

See picture L

# 3 Moving the hanger

The hanger is mounted on the right side in the factory. To move the hanger to the other side, proceed as follows:

#### See pictures B, C, D and E

- A Upper hanger stop
- B Lower bracket
- C Mounting screw
- D Screw
- E Bushing
- F Washer
- G Spring locking
- 1 Loosen the upper hanger stop (A). See fig.
- 2 Remove the hanger by lifting it up and pulling it outwards. Rotate the hanger and put it aside.
- **3** Loosen the lower bracket **(B)** by removing the screws **(C)** from the inside.
- 4 Turn the bracket upside down and mount it on the other side. Loosen the screw (D) and mount the bushing (E) and the washer (F) on the other side. Be very careful not to damage the surface of the bushing when you turn it.
- 5 Mount and fit the hanger bracket on the left side. There are pre-drilled holes in place.
- **6** Loosen the spring bracket **(G)** according to the figure and move it to the other side. There is a bracket with pre-drilled holes in place.
- 7 Rotate the hanger and place it in its new location.
- 8 Fit the hanger stop (A) in its new location. There are pre-drilled holes for the screws.

# 4 Dehumidifying unit

#### See picture F

The dehumidifying unit is placed and integrated in the top part of the drying cabinet.

To access the unit, loosen the front plate with its insulation. The front plate is attached with four screws from the top (A) and four screws along the bottom edge (B). See fig. Disconnect the cable to the control panel before removing the front plate.

The dehumidifying unit will now be accessible to connect a pressure sensor for function control etc.

# 5 Condensed water

#### See pictures G and H

The cabinet has a factory-fitted outlet connection for condensed water on the left side. The connection can easily be moved to the other side by following the instructions below.

- 1 Pull out the elbow coupling (A) and the plug with the hole (B) on the left side of the drying cabinet.
- **2** Loosen the whole plug at the same time **(C)** and the plug **(D)** on the right side. The hose part with the plug can be accessed from inside the cabinet if the lint filter is removed.
- **3** Change sides for the parts.

### 6 Programming

# 6.1 Control panel

### 6.1.1 Buttons

The control panel (user interface) has four touch buttons. The buttons have two functions.

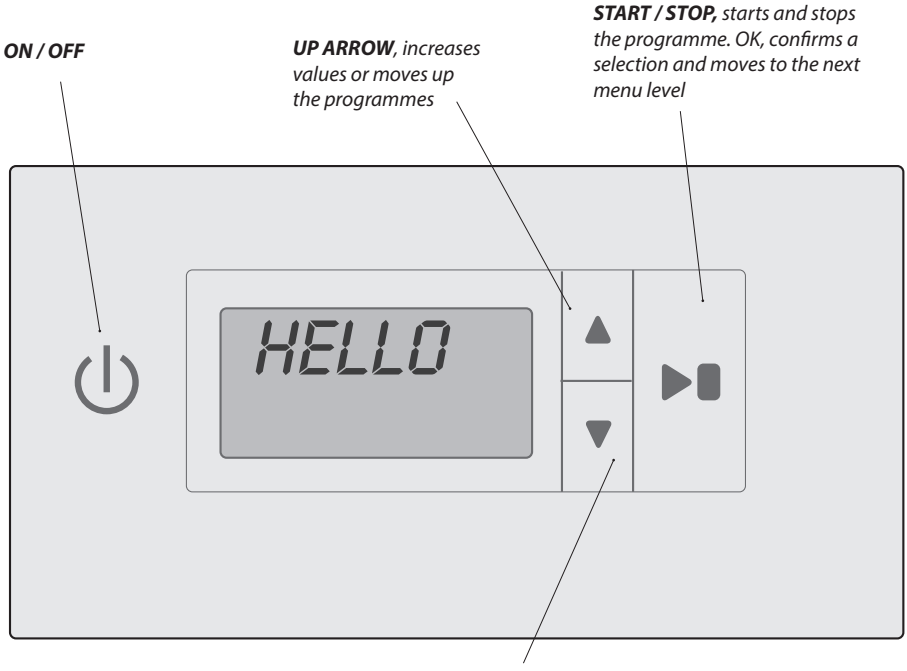

**DOWN ARROW,** increases values or moves down the programmes

### 6.1.2 Display

Animated symbol that shows that the drying process is in progress.

- Top lineShows informational text during the drying process, e.g. AUT.<br/>In programming mode, it shows the actual parameter, e.g. P2132.
- Bottom line Shows informational text during the *drying process*, e.g. *NDR/IRL*. *In programming mode* it shows the value set for the parameter.

Clock symbol for **CHILD LOCK**. This is lit during the entire drying process if it is in child lock mode.

### 6.2 Language setting

The following languages are available: English, Swedish, Norwegian, Danish, Finnish, French and German.

- Make sure that the main power switch ON/OFF on the cabinet is in the OFF position. The display will be black.
- Press and hold the UP and DOWN ARROW buttons and then press the main power switch ON/OFF to the 'ON' position. The display will be lit and flash

'PID5' in the top row, which is the parameter for the language setting. If any other value is shown, use the **UP** or **DOWN ARROW** button to move to the correct parameter.

- **3** Press the **START/STOP** button to confirm.The line will flash with the current language. The languages have a digit symbol in accordance with the list below.
- 4 Move to the preferred language with the **UP** or **DOWN ARROW** button.
- 5 Press START/STOP to save the set value.
- 6 Press the UP ARROW and START/STOP to return to the operational value.

| Language<br>symbol | Display langu-<br>age |
|--------------------|-----------------------|
| 0                  | English               |
| 1                  | Swedish               |
| 2                  | Norwegian             |
| 3                  | Danish                |
| 4                  | Finnish               |
| 5                  | -                     |
| 6                  | French                |
| 7                  | German                |

### 6.3 Drying programmes

The drying cabinet has two drying programmes:

- Normal dryness
- Extra dryness

The programmes will turn off the drying process automatically when the textiles are dry.

#### SELECTING A DRYING PROGRAMME

- Normal dryness Used for drying garments of normal thickness.
- Extra dryness Used for drying thick garments, deep drying

# 6.4 Optimizing the drying programme

### 6.4.1 Introduction

The automatic programme of the drying cabinet can be optimized with the control panel buttons, when the drying cabinet is in programming mode.

Only make adjustments if:

- □ the laundry is not dry enough
- the laundry is being dried for too long long drying time

#### 6.4.2 Parameter list

| Parameter | Name              | Value   | Meaning                                                                       |
|-----------|-------------------|---------|-------------------------------------------------------------------------------|
| P105      | Language          | 0       | English                                                                       |
|           |                   | 1       | Swedish                                                                       |
|           |                   | 2       | Norwegian                                                                     |
|           |                   | 3       | Danish                                                                        |
|           |                   | 4       | Finnish                                                                       |
|           |                   | 5       | -                                                                             |
|           |                   | 6       | French                                                                        |
|           |                   | 7       | German                                                                        |
| P115      | Child lock On/Off | 0       | Off                                                                           |
|           |                   | 1       | On                                                                            |
| P150      | Test programme    | 11      | Test running the different parts of the heat pump                             |
| P2131     | Extra             | 15 min  | Time of the drying process after the relative moisture level has been reached |
| P2132     | Normal            | 25 ReH  | Relative moisture level for the moisture sensor                               |
| P2133     | Max time          | 240 min | Max time of the drying process                                                |
| P2134     | Cool              | 5 min   | Time the fan runs after drying has finished                                   |

#### 6.4.3 Adjustments

The programme Normal dryness is controlled by a moisture sensor.

The programme Extra dryness is controlled by a time sensor after the relative moisture level has been reached.

The automatic programmes stop automatically when the relevant values are reached.

| If the laundry is not dry enough for: |                                                                     | If the laundry is too dry, long drying time, for: |                                                                       |
|---------------------------------------|---------------------------------------------------------------------|---------------------------------------------------|-----------------------------------------------------------------------|
| Normal dryness                        | <i>reduce</i> the value of parameter <b>P2132</b> (moisture sensor) | Normal dryness                                    | <i>increase</i> the value of parameter <b>P2132</b> (moisture sensor) |
| Extra dryness                         | <i>increase</i> the value of parameter <b>P2131</b> (time constant) | Extra dryness                                     | <b>reduce</b> the value of parameter <b>P2131</b> (time constant)     |

The optimization of drying processes should always be done in small steps, start by adjusting the current parameter 1-2 units up or down. Then check to see the result after the next drying process and make any additional adjustments, if needed.

### 6.4.4 Programming

Optimization of the automatic drying programmes for the drying cabinet and activation/deactivation of the child lock are performed in the programming mode.

- Make sure that the main power switch ON/OFF on the cabinet is in the OFF position. The display will be black.
- 2 Press and hold the UP and DOWN ARROW buttons and then move the main power switch ON/OFF to the 'ON' position.

The display will be lit and show the parameter

"P 105" and the factory default value for P 105.

The line with the current parameter will flash in the display.

- **3** Move to the preferred parameter by pressing the **UP** or **DOWN ARROW** repeatedly. If you go too far, you can continue until the display shows the correct parameter.
- 4 When the display shows the correct parameter, e.g. 'P2132', press **START/STOP** to confirm the parameter selection. The line will now flash with the set value for the parameter.
- 5 Increase or decrease the parameter value with the UP or DOWN ARROW button.
- 6 Press START/STOP to save the set value.
- 7 Press the UP ARROW and START/STOP to return to the operational value.

#### 6.4.5 Reset to factory default

- 1 Enter parameter display mode in accordance with section 6.4.4.
- 2 Press and hold the UP or DOWN ARROW and then press START/STOP.

The factory defaults will be saved and the display will show the last programme used.

## 6.5 Child lock

### 6.5.1 Introduction

The child lock mode is a safety feature to prevent the drying process from being started or stopped accidentally. This functionality means that all the buttons must be pressed for at least 3 seconds for the required activity.

This mode can be suitable for nurseries, etc.

**N.B.** If the door is opened during operation and closed within 5 min., the drying process will continue. If the door is open for more than 5 min. the drying process will end.

#### 6.5.2 Activation

- 1 Enter the programming mode. See section 6.4.4.
- 2 Move to the parameter 'P115' with the UP or DOWN ARROW.
- **3** Press **START/STOP** to save.
- 4 Change the parameter to the *value 1*.
- 5 Press START/STOP to save.
- 6 Exit the programming mode with the DOWN AR-ROW and START/STOP. The child lock mode has now been activated and is indicated in the display with a lit 'clock' symbol.

#### 6.5.3 Deactivation

- 1 Enter the programming mode.
- 2 Move to the parameter 'P115' with the UP or DOWN ARROW.
- 3 Press START/STOP to save.
- 4 Change the parameter to the *value 0*.
- 5 Press START/STOP to save.
- 6 Exit the programming mode with the DOWN AR-ROW and START/STOP.

The clock symbol turns off.

# 7 Troubleshooting

# 7.1 General

| Questions                                     | What you can do                                                                                                    |
|-----------------------------------------------|----------------------------------------------------------------------------------------------------|
| The drying cabinet                            | 1. Check the mains connection and that there is power.                                                                                                    |
| is not working                                | 2. Check that none of the fuses has blown.                                                                                                    |
|                                               | 3. Have you pushed the start button?                                                                                                    |
|                                               | 4. Are the doors closed?                                                                                                    |
|                                               | 5. Is an error code displayed, for instance ERR 08? See section 7.2                                                                                                    |
| Drying takes a                                | 1. Clean the lint filter (must be performed after each drying session).                                                                                                    |
| long time                                     | <ol><li>Make sure that the right programme has been selected for the laundry<br/>items.</li></ol>                                                                          |
|                                               | 3. Make sure that the laundry items are not very wet (not spun enough).                                                                                                    |
|                                               | <ol> <li>Make sure that there are not too many laundry items hanging in the<br/>cabinet.</li> </ol>                                                                        |
|                                               | 5. See section 6.4, Optimizing the drying programme.                                                                                                    |
| The laundry is not dry                        | <ol> <li>Check that the right programme has been selected for the type of<br/>laundry.</li> </ol>                                                                          |
|                                               | 2. Check that too much laundry has not been hung in the cabinet.                                                                                                    |
|                                               | 3. See section 6.4, Optimizing the drying programme.                                                                                                    |
| There is a gap when the door(s) is/are closed | Check that the cabinet is level using a spirit level. Adjust the feet if necessary                                                                                         |
| The display shows<br>CLOSE THE DOOR           | <ol> <li>Check that the door(s) close(s) tight so the door switch is not affected<br/>(located in the top part). See picture H.</li> </ol>                                 |
|                                               | <ol><li>If necessary, try taping the switch in place and check if the warning on<br/>the display disappears.</li></ol>                                                     |
|                                               | 3. If none of the above works, switch off the power and dismantle the front plate (see description 'Dehumidifying unit')                                                   |
|                                               | 4. Check that the cables to the door switch are undamaged and connected<br>correctly. It is fitted with two cable sockets to the door switch and one<br>socket in the box. |
|                                               | 5. If the problem persists, the door switch is probably broken and needs to be replaced. See section 6 Dismantling the door switch.                                        |
|                                               | 6. Reverse the instructions to reassemble.                                                                                                    |
| The display shows an alarm/error code         | This should not normally happen, but if an alarm or error code is shown, first try to reset the alarm by pushing and holding the START/STOP button for 5 sec.              |
|                                               | If the problem persists, see the list of error codes to try and locate the fault.                                                                                          |

### 7.2 Error codes

| Nr.    | Namn.                  | Beskrivning / Åtgärd                                                                                                    |
|--------|------------------------|----------------------------------------------------------------------------------------------------|
| ERR 03 | Faulty moisture sensor | Replace the moisture sensor. See pos 206, 'Spare parts'.                                                                                                    |
| ERR 04 | Max time of process    | The max time of the drying process has been exceeded (the preset value of 240 min. can be changed with parameter P2133).                                                    |
| ERR 05 | Overloading            | <ol> <li>Check low and high pressure controls.</li> <li>Reset the max current relay in the electric box.</li> <li>If the problems persist, contact the supplier.</li> </ol> |
| ERR 12 | Timeout communication  | Communication between the control panel and the circuit board has been lost temporarily.                                                                                    |

To reset the alarm, push and hold the **START/STOP** button for 5 sec.

### 8 Dismantling the door switch

#### See pictures J and K

- A Lock plate
- B Door switch
- C Mounting screw
- D Mounting screw
- 1 Dismantle the front plate. See section 'Dehumidifying unit'.
- 2 Loosen the lock plate (A) and push out the door switch (B) from the bottom plate.
- **3** To get the door switch out, the top part must be lifted up at the front. See next section.

#### Loosen the top part

4 Loosen the four screws (C) and the two screws (D) that secure the air duct. Put in two pipes for lifting and lift the top part a little at the front so the door switch(es) can be taken out.

#### Fitting the pipes for lifting

To make it easier to lift the top part, fit the pipes for lifting at the front of the top part.

Reservdelar

Varaosat

Spare Parts

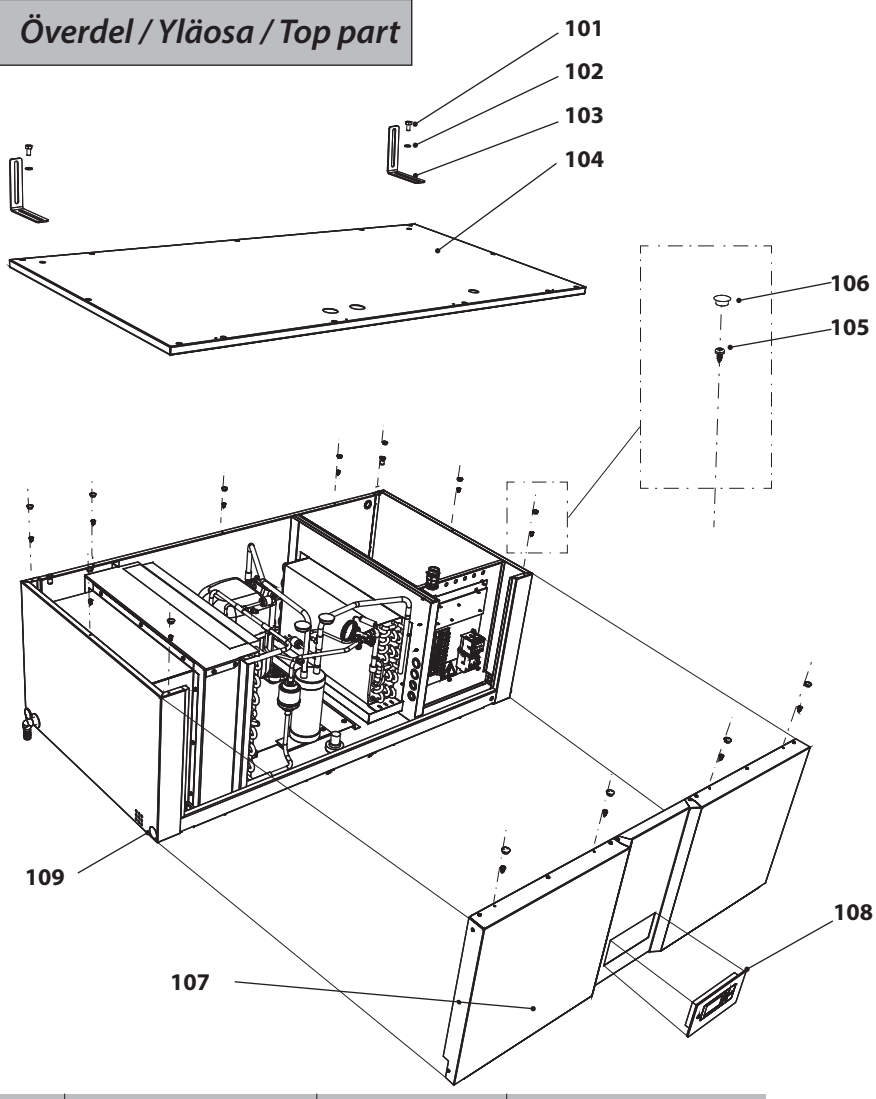

| 101 | Fästskruv          | Kiinnitysruuvi  | Mounting screw        |
|-----|--------------------|-----------------|-----------------------|
| 102 | Bricka             | Välilevy        | Washer                |
| 103 | Väggfäste          | Seinäkiinnike   | Wall bracket          |
| 104 | Lock med isolering | Kansi ja eriste | Cover with insulation |
| 105 | Skruv              | Ruuvi           | Screw                 |
| 106 | Täckpropp          | Peitetulppa     | Cover plug            |
| 107 | Frontplåt kpl      | Etupelti täyd   | Front plate           |
| 108 | Manöverpanel       | Ohjauspaneeli   | Control panel         |
| 109 | Täckpropp          | Peitetulppa     | Cover plug            |

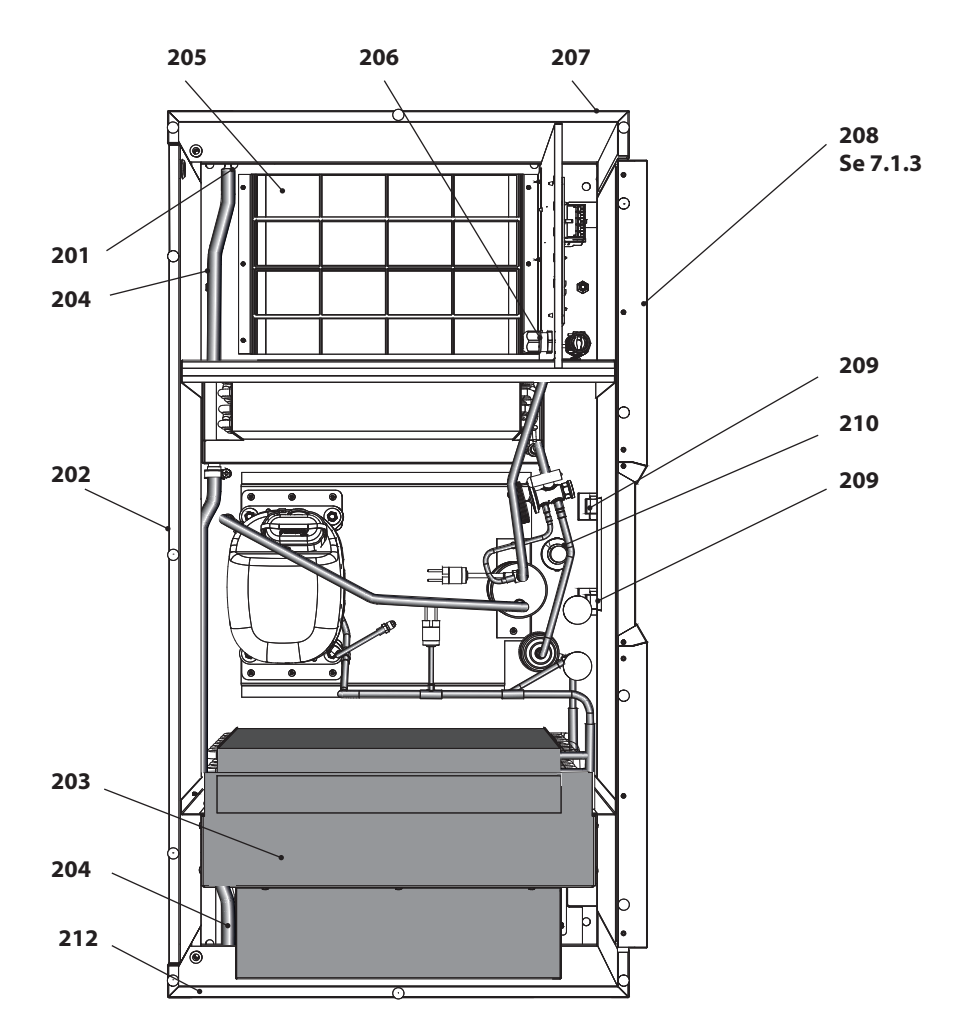

| 201 | Propp              | Tulppa                       | Plug                 |
|-----|--------------------|------------------------------|----------------------|
| 202 | Bakstycke          | Takakappale                  | Back piece           |
| 203 | Fläktmodul         | Puhallinmoduuli              | Fan module           |
| 204 | Kondensvattenslang | Letku tiivistyneelle vedelle | Condensed water hose |
| 205 | Filter             | Suodin                       | Filter               |
| 206 | Fuktgivare         | Kosteusanturi                | Moisture sensor      |
| 207 | Sida, höger        | Sivu, oikea                  | Side, right          |
| 208 | Elektronik         | Elektroniikka                | Electronics          |
| 209 | Dörrbrytare        | Ovikytkin                    | Door switch          |
| 210 | Lampa              | Lamppu                       | Lamp                 |
| 212 | Sida, vänster      | Sivu, vasen                  | Side, left           |

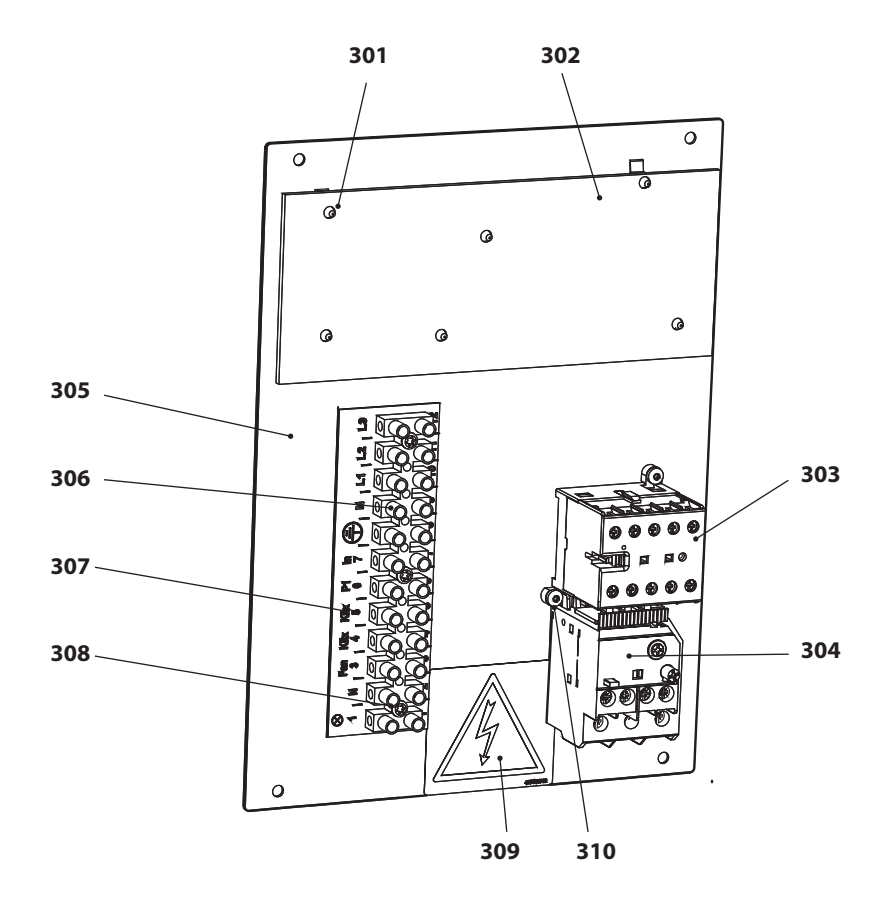

| 301 | PCB hållare                  | PCB säiliö                 | PCB holder                      |
|-----|------------------------------|----------------------------|---------------------------------|
| 302 | PowerBoard FT120FT/VP        | PowerBoard FT120FT/VP      | Power Board FT120FT/VP          |
| 303 | Minikontaktor B6-30-10       | Minikontaktori B6-30-10    | Mini contactor B6-30-10         |
| 304 | Överströmsrelä T16 4.20-5.70 | Ylivirtarele T16 4.20-5.70 | Max current relay T16 4.20-5.70 |
| 305 | Monteringsplatta EL          | Asennuslevy EL             | Mounting plate EL               |
| 306 | Kopplingsplint 6 mm          | Pinnelaatta 6 mm           | Terminal block 6 mm             |
| 307 | Dekal kopplingsplint         | Tarra, pinnelaatta         | Label terminal block            |
| 308 | Skruv RTS B6x16              | Ruuvi RTS B6x16            | Screw RTS B6x16                 |
| 309 | Dekal "HÖGSPÄNNING"          | Tarra, "KORKEAJÄNNITE"     | Sticker 'HIGH VOLTAGE'          |
| 310 | Skruv RTS B6x13              | Ruuvi RTS B6x13            | Screw RTS B6x13                 |

### Underdel / Alaosa / Lower part

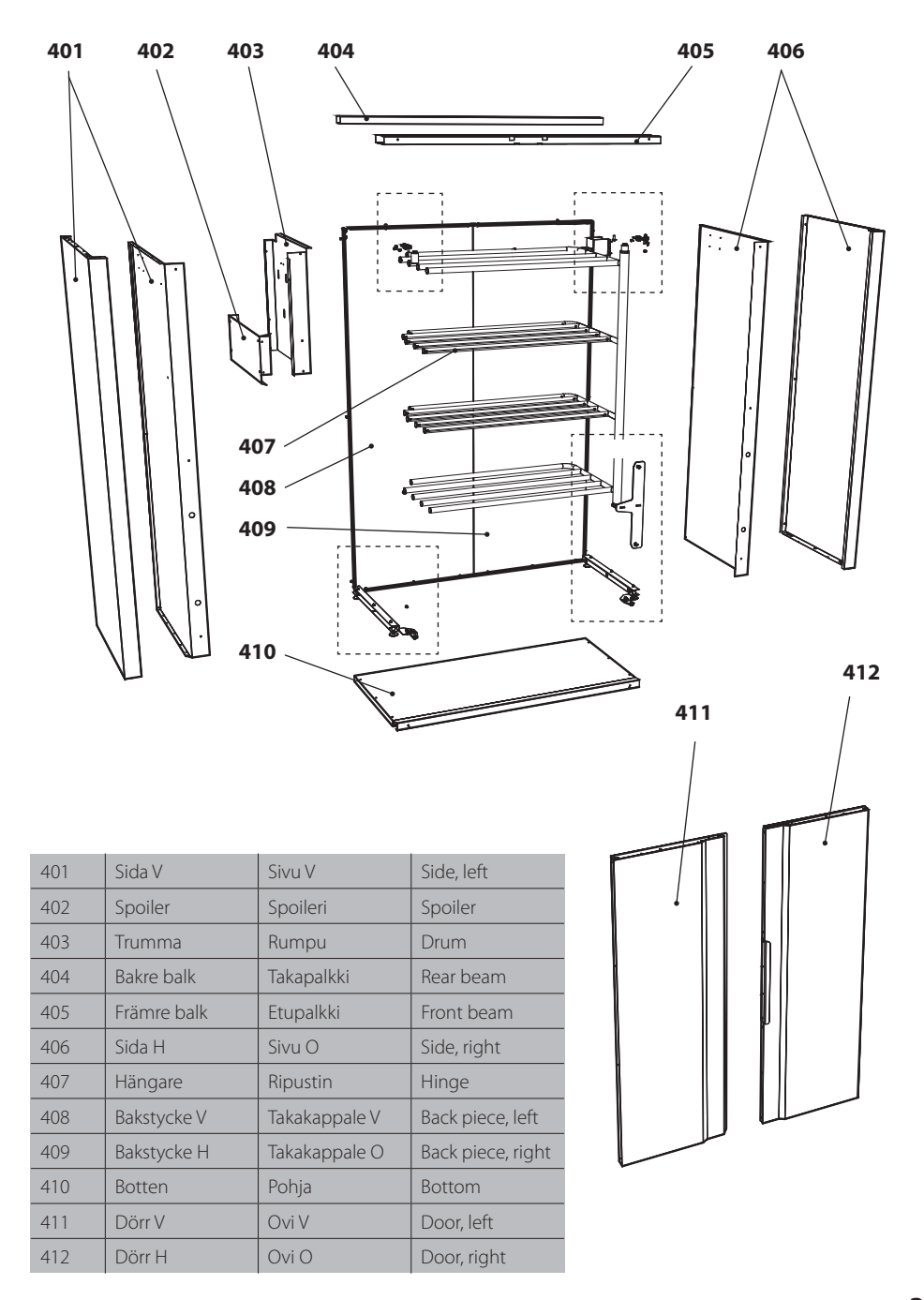

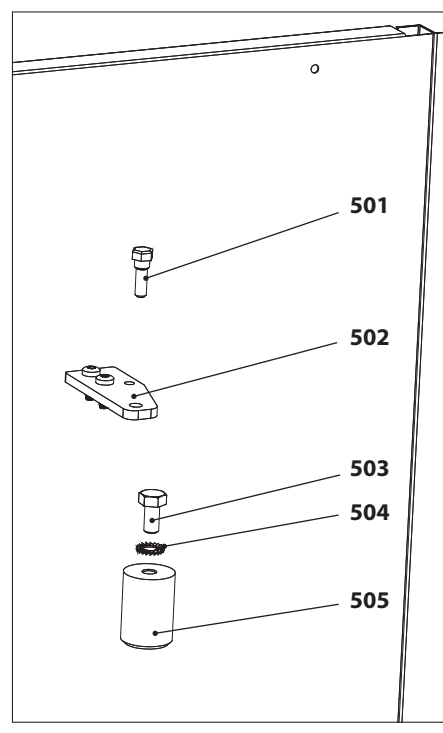

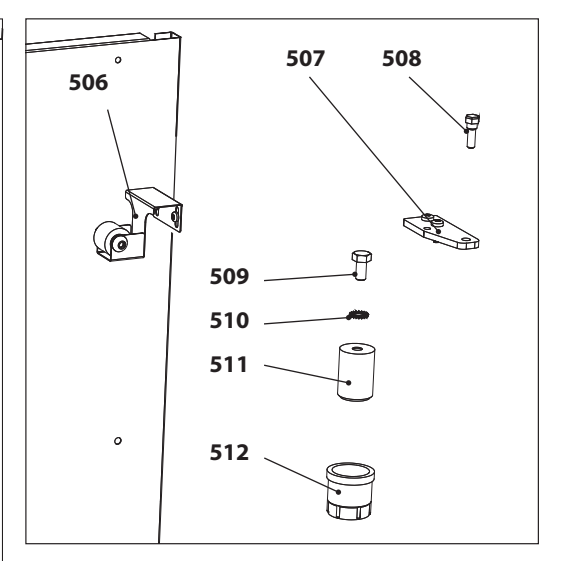

Höger sida / Oikea puoli /Right side

Vänster sida / Vasen puoli /Left side

| 501        | Gångjärnstapp                                      | Saranatappi                                                            | Hinge spindle                                                       |
|------------|----------------------------------------------------|------------------------------------------------------------------------|---------------------------------------------------------------------|
| 502        | Gångjärn                                           | Sarana                                                                 | Hinge                                                               |
| 503        | Bult övre hängarfäste                              | Ylemmän ripustinkiinnikkeen pultti                                     | Bolt for upper hanger bracket                                       |
| 504        | Bricka                                             | Välilevy                                                               | Washer                                                              |
| 505        | Övre hängartapp                                    | Ylempi ripustintappi                                                   | Spindle for upper hanger                                            |
| 506        | Fjädrande låsning                                  | Joustolukitus                                                          | Spring locking                                                      |
| 507        | Gångjärn                                           | Sarana                                                                 | Hinge                                                               |
| 508        | Gångjärnstapp                                      | Saranatappi                                                            | Hinge spindle                                                       |
| E00        |                                                    |                                                                        |                                                                     |
| 509        | Bult övre hängarfäste                              | Ylemmän ripustinkiinnikkeen pultti                                     | Bolt for upper hanger bracket                                       |
| 510        | Bult övre hängarfäste<br>Bricka                    | Ylemmän ripustinkiinnikkeen pultti<br>Välilevy                         | Bolt for upper hanger bracket<br>Washer                             |
| 510<br>511 | Bult övre hängarfäste<br>Bricka<br>Övre hängartapp | Ylemmän ripustinkiinnikkeen pultti<br>Välilevy<br>Ylempi ripustintappi | Bolt for upper hanger bracket<br>Washer<br>Spindle for upper hanger |

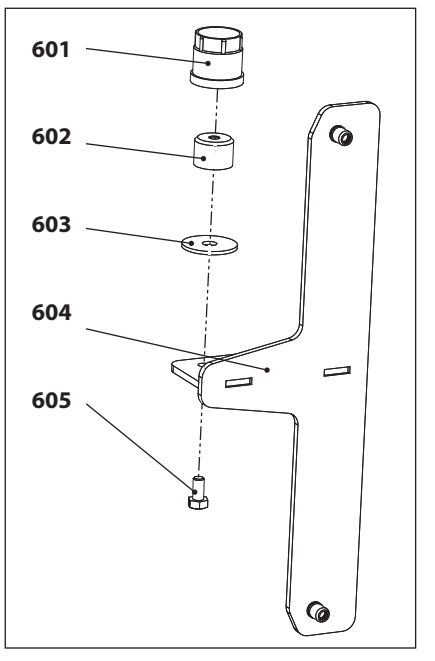

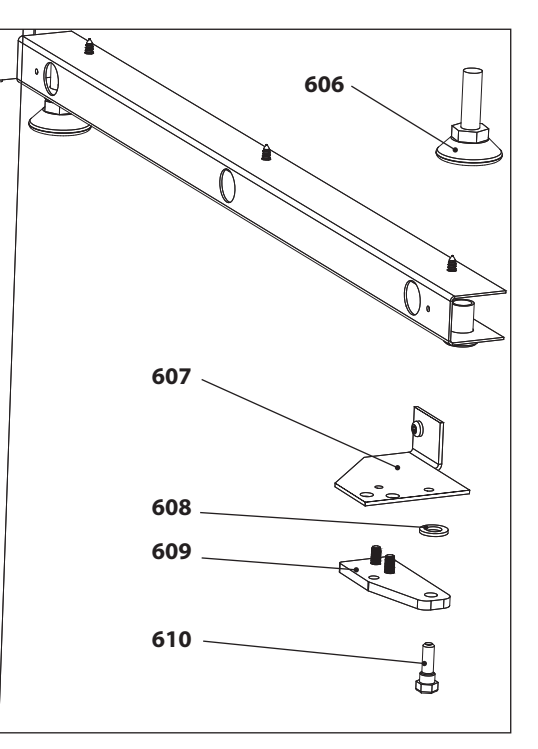

Nedre hängarfäste, höger sida Alempi ripustimen kiinnike, oikea puoli Lower hanger bracket, right side

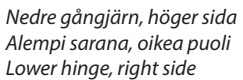

| 601 | Bussning hängare      | Ripustimen holkki            | Hanger bushing               |
|-----|-----------------------|------------------------------|------------------------------|
| 602 | Nedre hängartapp      | Alempi ripustintappi         | Spindle for lower hinge      |
| 603 | Bricka                | Välilevy                     | Washer                       |
| 604 | Nedre hängarfäste     | Alempi ripustimen kiinnike   | Bracket for lower hanger     |
| 605 | Bult nedre hängartapp | Alemman ripustintapin pultti | Bolt for lower hinge spindle |
| 606 | Ställfot              | Säätöjalka                   | Adjustable foot              |
| 607 | Gångjärnsfäste H      | Saranan kiinnike O           | Hinge bracket, right         |
| 608 | Bricka                | Välilevy                     | Washer                       |
| 609 | Gångjärn              | Sarana                       | Hinge                        |
| 610 | Gångjärnstapp         | Saranatappi                  | Hinge spindle                |

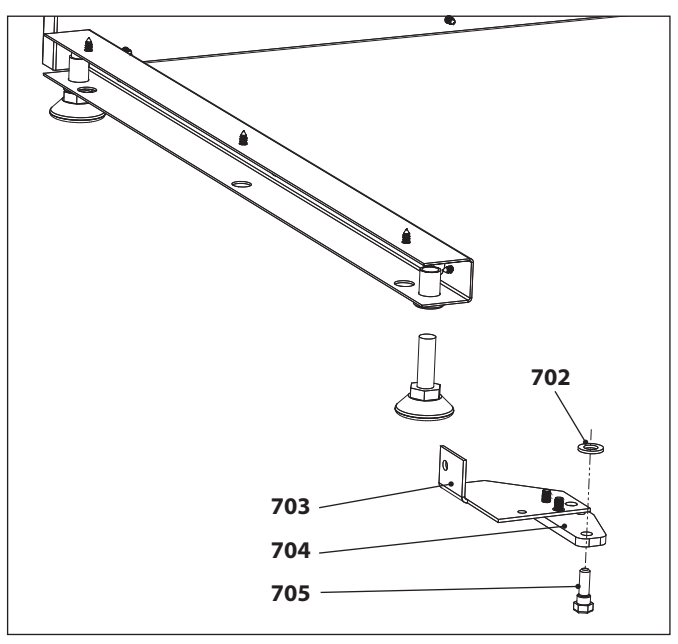

Nedre gångjärn, vänster sida Alempi sarana, vasen puoli Lower hinge, left side

| 702 | Bricka           | Välilevy           | Washer              |
|-----|------------------|--------------------|---------------------|
| 703 | Gångjärnsfäste V | Saranan kiinnike V | Hinge bracket, left |
| 704 | Gångjärn         | Sarana             | Hinge               |
| 705 | Gångjärnstapp    | Saranatappi        | Hinge spindle       |